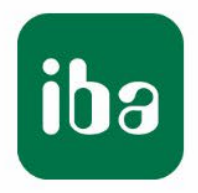

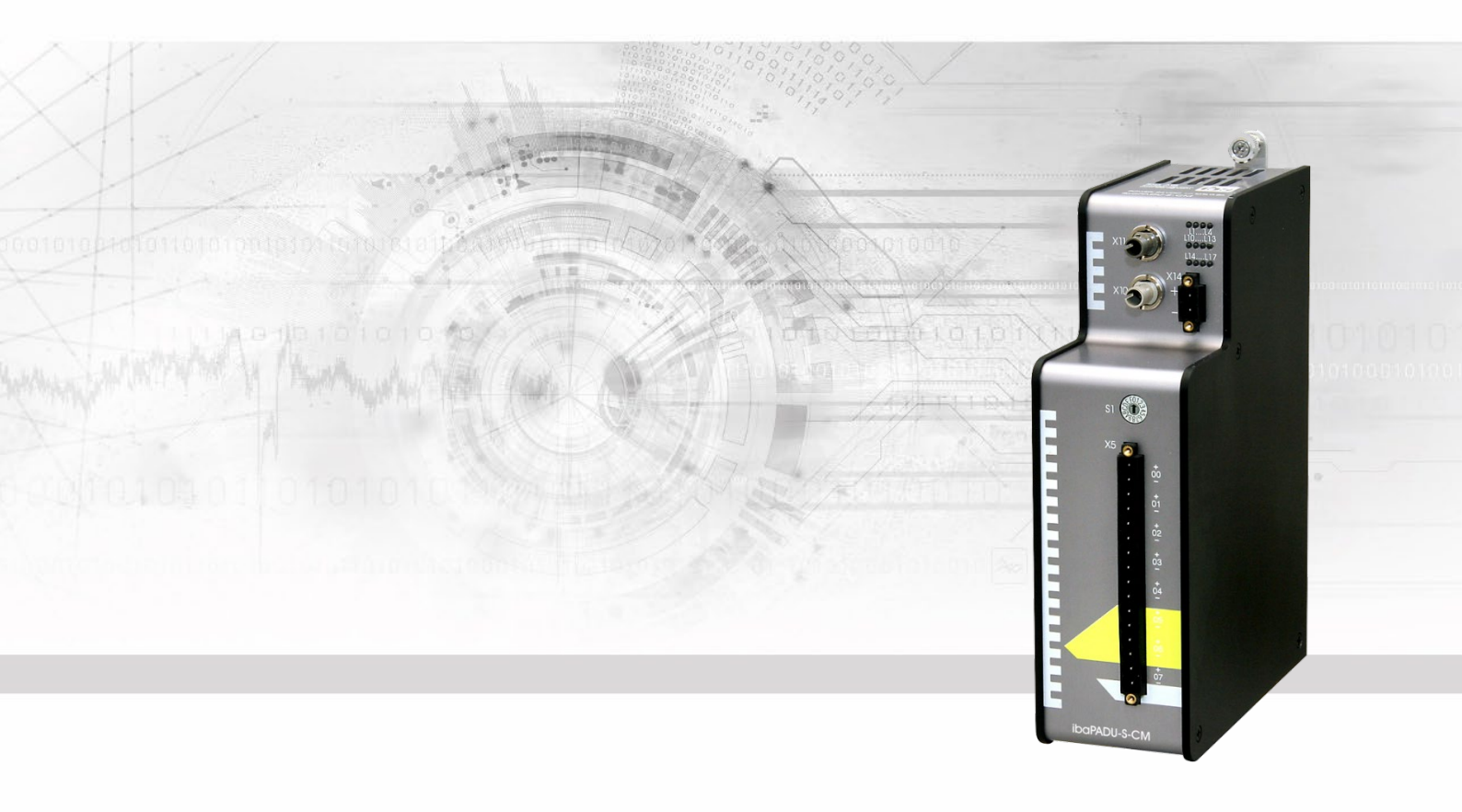

# ibaPADU-S-CM

# Central unit for the iba modular system

# Manual

Issue 2.1

Measurement Systems for Industry and Energy www.iba-ag.com

#### Manufacturer

iba AG

Koenigswarterstr. 44

90762 Fuerth

Germany

#### Contacts

| +49 911 97282-0  |
|------------------|
| +49 911 97282-33 |
| +49 911 97282-14 |
| +49 911 97282-13 |
|                  |

E-Mail: iba@iba-ag.com

Web: www.iba-ag.com

This manual must not be circulated or copied, or its contents utilized and disseminated, without our express written permission. Any breach or infringement of this provision will result in liability for damages.

© iba AG 2023, All rights reserved.

The content of this publication has been checked for compliance with the described hardware and software. Nevertheless, deviations cannot be excluded completely so that the full compliance is not guaranteed. However, the information in this publication is updated regularly. Required corrections are contained in the following regulations or can be downloaded on the Internet.

The current version is available for download on our web site www.iba-ag.com.

### **Copyright notice**

Windows<sup>®</sup> is a label and registered trademark of the Microsoft Corporation. Other product and company names mentioned in this manual can be labels or registered trademarks of the corresponding owners.

#### Certification

The product is certified according to the European standards and directives. This product meets the general safety and health requirements.

Further international customary standards and directives have been observed.

CE

Note: This equipment has been tested and found to comply with the limits for a Class A digital device, pursuant to part 15 of the FCC Rules. These limits are designed to provide reasonable protection against harmful interference when the equipment is operated in a commercial environment. This equipment generates, uses, and can radiate radio frequency energy and, if not installed and used in accordance with the instruction manual, may cause harmful interference to radio communications. Operation of this equipment in residential area is likely to cause harmful interference in which case the user will be required to correct the interference at his own expense.

| Issue | Date    | Revision              | Chapter | Author | Version HW / FW |
|-------|---------|-----------------------|---------|--------|-----------------|
| 2.1   | 09-2023 | ON/OFF switch removed |         | rm     |                 |
|       |         |                       |         |        |                 |

| Contents | S |
|----------|---|
|----------|---|

| 1  | About        | this manual                         | 5                 |
|----|--------------|-------------------------------------|-------------------|
|    | 1.1          | Target group                        | 6                 |
|    | 1.2          | Notations                           | 6                 |
|    | 1.3          | Used symbols                        | 7                 |
| 2  | Introd       | uction                              | 8                 |
| 3  | Scope        | of delivery                         | 8                 |
| 4  | Safety       | instructions                        | 9                 |
|    | 4.1          | Proper use                          | 9                 |
|    | 4.2          | Special safety instructions         | 9                 |
| 5  | Syster       | n Requirements                      | .10               |
|    | 5.1          | Hardware                            | 10                |
|    | 5.2          | Software                            | 10                |
|    | 5.3          | ibaPADU-S-CM                        | 10                |
| 6  | Mount        | ing, Connecting, Dismounting        | . 11              |
|    | 6.1          | Mounting                            | 11                |
|    | 6.2          | Dismounting                         | 11                |
| 7  | Device       | e description                       | .12               |
|    | 7.1          | Views                               | 12                |
|    | 7.2          | Indicating elements                 | 13                |
|    | 7.2.1        | Operating status                    | 13                |
|    | 7.2.2        | Indicators digital inputs L10 … L17 | 13                |
|    | 7.3          | Operating elements                  | 14                |
|    | 7.3.1        | Rotary switch S1                    | 14                |
|    | 7.4<br>7.4   |                                     | 14                |
|    | 7.4.1<br>7.5 | Fiber optic connections X10 and X11 | 14                |
|    | 1.5<br>7 5 4 | Digital inputs X5                   | 15                |
|    | 7.5.1        | Connection diagram / Pin assignment | .15               |
|    | 7.5.2        | Voltage supply X14                  | .13               |
| 0  | r.o          | voltage supply X14                  |                   |
| ο  | Syster       | Application examples                | . <b>10</b><br>18 |
|    | 0.1<br>8 1 1 | Measuring system with ibaPDA        | .10               |
|    | 812          | FO cascading                        | 18                |
| ٩  | Undat        | ae                                  | 19                |
| 5  |              | LIndate via ihaPDA                  | 10                |
|    | 9.1          | Auto-undate of the modules          | .19               |
| 10 | Config       | $\mu$ uration with ibaPDA           | 21                |
| 10 | 10 1         | First steps in ibaPDA configuration | 21                |
|    | 10.2         | Modules in ibaPDA                   | .23               |
|    | 10.2.1       | PADU-S – General tab                |                   |
|    | 10.2.2       | PADU-S – Diagnostics tab            | 24                |
|    |              |                                     |                   |

| 14 | Index .        |                                             | . 67             |
|----|----------------|---------------------------------------------|------------------|
|    | 13.1.6         | Analyzing an invalid configuration          | 66               |
|    | 13.1.5         | Signal list file                            | 64               |
|    | 13.1.4         | Special features ibaPADU-S-CM chain         | 64               |
|    | 13.1.3         | Features of the StaticFO function           | 63               |
|    | 13.1.2         | Configuration of the ibaNet protocol 32Mbit | 58               |
|    | 13.1.1         | FTP connection to the device                | 57               |
| -  | 13.1           | FO configuration using 32Mbit (StaticFO)    | 56               |
| 13 | Appen          | dix                                         | . 56             |
|    | 12.6           | iba software                                | 55               |
|    | 12.5           | FO cards/cable                              | 55               |
|    | 12.4           | Terminal blocks                             | 54               |
|    | 12.3.3         | Module carrier                              | 53               |
|    | 12.3.1         | Mounting panel 19"                          | + <i>i</i><br>48 |
|    | 12.3<br>12.3 1 | Mounting angles                             | +/<br>17         |
|    | 12.2.1         | IDAMADU-O-B                                 | 46               |
|    | 12.2           |                                             | 46               |
|    | 12.1.2         | IDAPADU-S-B1S                               | 44               |
|    | 12.1.1         |                                             | 41               |
|    | 12.1           | Backplane panels                            | 41               |
| 12 | Acces          | sories                                      | . 41             |
|    | 11.6           | Example for FO budget calculation           | 39               |
|    | 11.5.2         | Pin assignment digital inputs X5            | 38               |
|    | 11.5.1         | Pin assignment voltage supply X14           | 38               |
|    | 11.5           | Connection diagram                          | 38               |
|    | 11.4           | Dimensions                                  | 34               |
|    | 11.3           | Digital inputs                              | 33               |
|    | 11.2           | Interfaces                                  | 32               |
|    | 11.1           | Main data                                   | 31               |
| 11 | Techni         | cal Data                                    | . 31             |
|    | 10.2.7         | Diagnostics signals                         | 28               |
|    | 10.2.6         | ibaPADU-S-CM – Digital tab                  | 27               |
|    | 10.2.5         | ibaPADU-S-CM – General tab                  | 27               |
|    | 10.2.4         | PADU-S – Digital tab                        | 26               |
|    | 10.2.3         | PADU-S – Analog tab                         | 25               |

## 1 About this manual

In this manual, you learn a lot about the design of the ibaPADU-S-CM device and how to use and operate it. You can find a general description of the systems of the iba-modular system and further information about the design of the modules and how to use and operate them in separate manuals.

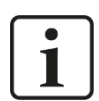

### Note

The documentation for the iba-modular system is part of the data medium "iba Software & Manuals". The documentation is also available at www.iba-ag.com in the download area.

The documentation of the iba-modular system comprises the following manuals:

#### □ Central units

Manuals of the central units, e.g. ibaPADU-S-IT-2x16 or ibaPADU-S-CM, contain the following information:

- Scope of supply
- System requirements
- Description of the device
- Mounting/Demounting
- Start-up
- Configuration
- Technical data
- Accessories

#### □ Modules

The manuals for the single modules contain specific information about the module. There are the following information classes:

- Short description
- Scope of delivery
- Product characteristics
- Configuration
- Description of the functions
- Technical data
- Connection diagram

## 1.1 Target group

This manual addresses in particular the qualified professionals who are familiar with handling electrical and electronic modules as well as communication and measurement technology. A person is regarded to as professional if he/she is capable of assessing safety and recognizing possible consequences and risks on the basis of his/her specialist training, knowledge and experience and knowledge of the standard regulations.

## 1.2 Notations

In this manual, the following notations are used:

| Action                    | Notations                                                                  |
|---------------------------|----------------------------------------------------------------------------|
| Menu command              | Menu "Logic diagram"                                                       |
| Call of menu command      | "Step 1 – Step 2 – Step 3 – Step x"                                        |
|                           | Example:                                                                   |
|                           | Select menu " <i>Logic diagram – Add – New logic dia-</i><br><i>gram</i> " |
| Keys                      | <key name=""></key>                                                        |
|                           | Example: <alt>; <f1></f1></alt>                                            |
| Press keys simultaneously | <key name=""> + <key name=""></key></key>                                  |
|                           | Example:                                                                   |
|                           | <alt> + <ctrl></ctrl></alt>                                                |
| Buttons                   | <button name=""></button>                                                  |
|                           | Example:                                                                   |
|                           | <ok>; <cancel></cancel></ok>                                               |
| File names, Paths         | "File name", "Path"                                                        |
|                           | Example:                                                                   |
|                           | "Test.doc"                                                                 |

## 1.3 Used symbols

If safety instructions or other notes are used in this manual, they mean:

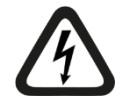

## 

The non-observance of this safety information may result in an imminent risk of death or severe injury:

- By an electric shock!
- Due to the improper handling of software products which are coupled to input and output procedures with control function!

If you do not observe the safety instructions regarding the process and the system or machine to be controlled, there is a risk of death or severe injury!

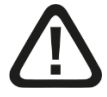

## A WARNING

The non-observance of this safety information may result in a potential risk of death or severe injury!

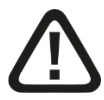

## 

The non-observance of this safety information may result in a potential risk of injury or material damage!

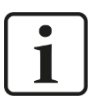

### Note

A note specifies special requirements or actions to be observed.

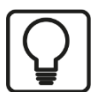

### Тір

Tip or example as a helpful note or insider tip to make the work a little bit easier.

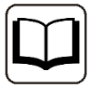

### Other documentation

Reference to additional documentation or further reading.

## 2 Introduction

The modular concept of the ibaPADU-S device family is designed on the basis of a backplane. You can plug on this backplane not only the CPU, but also up to 4 input/output modules. The ibaPADU-S-CM CPU offers 8 digital inputs.

When equipped with the right input/output modules and combined with the ibaPDA software, ibaPADU-S-CM can be used for fast applications in the fields of data capturing and recording. Examples of applications are as follows:

- □ Capturing of measuring signals
- Condition Monitoring
- □ Noise recognition and excentricity analysis

As the device has got a robust housing, no fan and no rotating parts, it is almost free of maintenance.

## 3 Scope of delivery

After unpacking, check the delivery for completeness and possible damages.

The scope of delivery comprises:

- □ ibaPADU-S-CM device
- □ Covering caps for FO cables and USB
- □ 16-pin terminal block with spring terminals (digital input channels)
- □ 2-pin terminal block with spring terminals (voltage supply)
- Data medium "iba Software & Manuals"

## 4 Safety instructions

## 4.1 Proper use

The device is an electrical apparatus. It is only allowed to use the device for the following applications:

- □ Capturing of measuring data
- Applications with iba products (ibaPDA, etc.)

The device is only to be applied as shown in the Technical Data in Chapter 11.

## 4.2 Special safety instructions

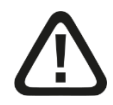

## Warning!

This is a Class A device. This equipment may cause radio interference in residential areas. In this case, the operator will be required to take appropriate measures.

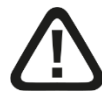

## 

#### Strictly observe the operating voltage range!

Never supply the device with a voltage other than 24 V DC +/- 10%! A higher voltage may destroy the device or be dangerous to life!

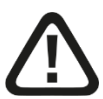

## 

Modules and CPU must NOT be attached or detached to/from the rack under voltage!

Switch off ibaPADU-S-CM or disconnect power supply before attaching/detaching the modules.

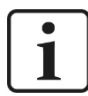

#### **Important Note**

Do not open the device! Opening the device leads to a loss of warranty!

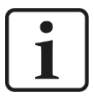

#### Note

Clean the device only on the outside with a dry or slightly damp and statically discharged cloth.

## 5 System Requirements

## 5.1 Hardware

### For operation

- □ Power supply 24 V DC ± 10 %, 3 A (fully equipped)
- □ Backplane unit, e.g. ibaPADU-B4S (see chap. 12, "Accessories ")

### For parametrization of the device and for measuring:

D PC with the following minimum equipment

- One free PCI slot, or
- One free PCI Express slot, or
- One ExpressCard/34 or ExpressCard/54 slot (Notebook).

You find suitable computer systems with desktop and industry housing under <u>http://www.iba-ag.com</u>.

- ❑ An FO input card of the ibaFOB-D type (Firmware version beginning with V2.00 build 173):
  - ibaFOB-io-D / ibaFOB-io-Dexp
  - ibaFOB-2io-D / ibaFOB-2io-Dexp
  - ibaFOB-2i-D / ibaFOB-2i-Dexp with ibaFOB-4o-D add-on module
  - ibaFOB-4i-D / ibaFOB-4i-Dexp with ibaFOB-4o-D add-on module
  - ibaFOB-io-ExpressCard/34 or ibaFOB-io-ExpressCard/54 (for Notebooks)
- □ FO cable (bidirectional)

## 5.2 Software

□ ibaPDA beginning with version 6.39.15

## 5.3 ibaPADU-S-CM

- □ Firmware beginning with version v02.14.015
- □ Hardware beginning with version A0

## 6 Mounting, Connecting, Dismounting

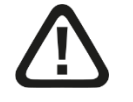

## 

Only work on the device when it is de-energized!

## 6.1 Mounting

- **1.** Mount the backplane on an appropriate construction.
- 2. Connect the ground terminal.
- Plug the device into the left slot.
   Make sure that the guide bolts on the rear side of the device are inserted into the corresponding holes on the backplane.
- 4. Press the device firmly against the backplane and secure it with the fixing screws.

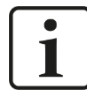

#### **Important Note**

Always screw tight the device and the modules. If you do not screw it tight, connecting or disconnecting the connectors for the inputs and outputs might cause damages.

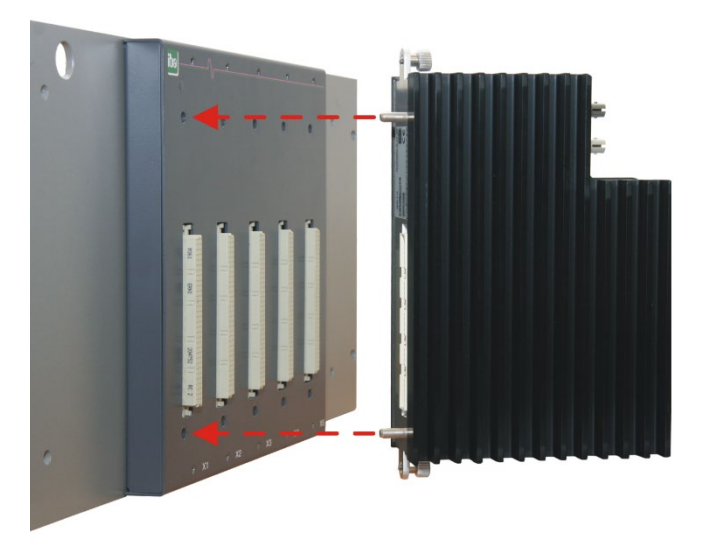

A description of how to attach the grounding can be found in chapter 12 "Accessories" for the different mounting systems:

- Mounting with backplane panels, chapter 12.1
- □ Mounting system for central unit only, chapter 12.2
- □ Mounting systems for ibaPADU-S-B4S, chapter 12.3

## 6.2 Dismounting

- 1. Switch off the device.
- 2. Remove all cables.
- 3. Hold the device and remove the upper and lower fixing screw.
- 4. Pull the device off the backplane.

## 7 Device description

7.1 Views

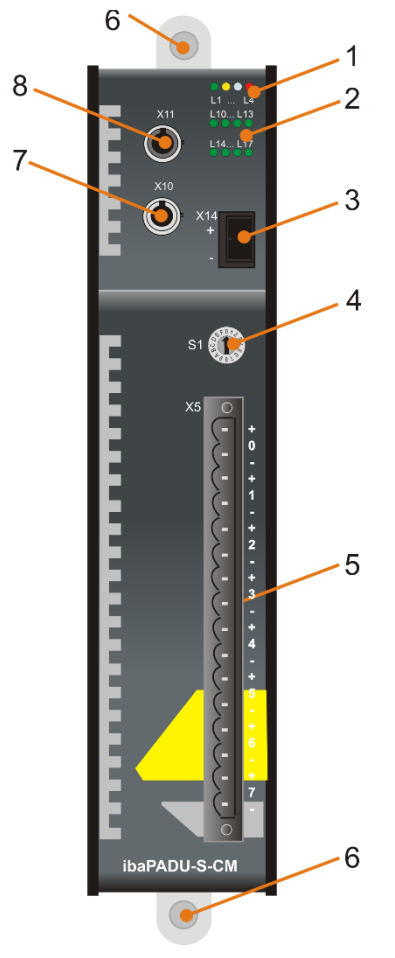

- 1 Operating status indicators L1 ... L4
- 2 Status LED digital inputs L10 ... L17
- 3 Connector for power supply 24 V X14
- 4 Rotary switch S1
- 5 Connection for digital inputs X5
- 6 Fixing screws
- 7 Connection FO output (TX) X10
- 8 Connection FO input (RX) X11

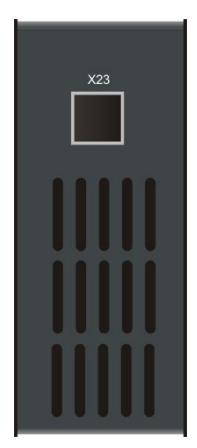

X23 for service purposes only

## 7.2 Indicating elements

### 7.2.1 Operating status

The operating status of the device is shown by colored status LEDs.

| LED       | Status        | Description                                                                                                    |  |  |  |
|-----------|---------------|----------------------------------------------------------------------------------------------------|--|--|--|
| L1<br>Red | On            | Device is booting                                                                                                    |  |  |  |
| L1        | Slow flashing | Device is working                                                                                                    |  |  |  |
| Green     | On or Off     | Controller halted, device "crashed", device 100 % processor load (constantly on)                                        |  |  |  |
|           | Fast flashing | System programming mode                                                                                                 |  |  |  |
| L2        | Off           | No backplane access                                                                                                    |  |  |  |
| Yellow    | On            | Access to I/O modules via backplane                                                                                     |  |  |  |
| L3        | Off           | No FO signal detected                                                                                                   |  |  |  |
| White     | Flashing      | FO signal detected, configuration error, the received ibaNet protocol does not match the internally configured protocol |  |  |  |
|           | On            | FO signal detected                                                                                                    |  |  |  |
| L4        | Off           | No error                                                                                                    |  |  |  |
| Red       | Flashing      | Malfunction, internal applications do not run                                                                           |  |  |  |
|           | On            | Device failure (during start up)                                                                                        |  |  |  |

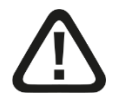

## 

The device must not be switched off during an update or auto update as the device or the connected modules may be damaged.

Only if the green system LED L1 flashes evenly and none of the LEDs L5 ... L8 is on, the device is ready for operation or can be switched off properly.

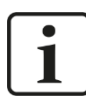

### **Important Note**

When the LED L4 indicates a failure, please contact the iba Support. Please mention the number of times, the LED L4 is flashing.

## 7.2.2 Indicators digital inputs L10 ... L17

The green LEDs show whether a digital input is active or not.

| LED     | Status | Description          |
|---------|--------|----------------------|
| L10 L17 | Off    | No signal, logical 0 |
|         | On     | Signal ok, logical 1 |

**⊅** For further information see chapter 7.5 "Digital inputs X5"

## 7.3 Operating elements

## 7.3.1 Rotary switch S1

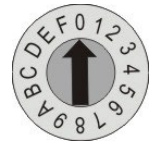

With the S1 rotary switch, you can define the device addresses in the FO network.

**⊅** For further information see chapter 8.1.2 "FO cascading".

## 7.4 Communication interfaces

### 7.4.1 Fiber optic connections X10 and X11

□ X11 (RX): FO input

□ X10 (TX): FO output

The device supports the FO transfer protocol 32Mbit Flex. A bidirectional FO connection is required to connect to an ibaPDA system. A fiber optic card of type ibaFOB-D or ibaFOB-Dexp must be installed in the ibaPDA computer to be able to receive and send the data.

#### Maximum distance of fiber optic connections

The maximum distance of fiber optic connections between 2 devices depends on various influencing factors. This includes, for example, the specification of the fiber (e.g.  $50/125 \ \mu m$ ,  $62.5/125 \ \mu m$ , etc.), or the attenuation of other components in the fiber optic cable plant such as couplers or patch panels.

However, the maximum distance can be estimated on the basis of the output power of the transmitting interface (TX) or the sensitivity of the receiving interface (RX). A model calculation can be found in chapter 11.6.

The specification of the transmitter's output power and the receiver's sensitivity of the fiber optic components installed in the device can be found in chapter 11.2 "Technical data" under "ibaNet interface".

## 7.5 Digital inputs X5

## 7.5.1 Connection diagram / Pin assignment

Here, you can connect eight input signals (0...7), each bipolar and electrically isolated. Each channel is connected by means of two-wire connection. Due to the reverse polarity protection, the measuring signal is indicated logically correct, even if the connection is polarity-reversed.

➔ For further information see chapter 11 "Technical Data"

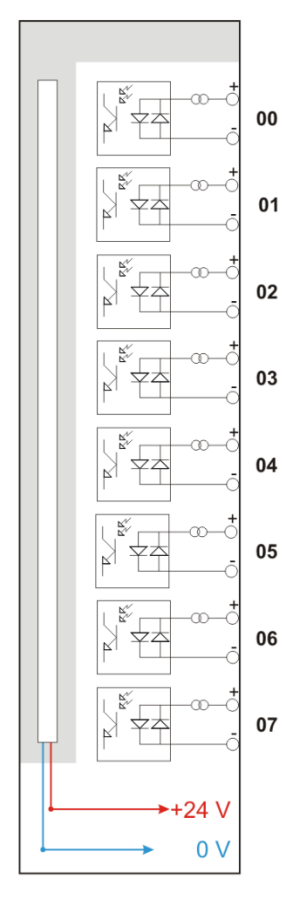

### 7.5.2 Debounce filters

Four debounce filters are available for each of the digital inputs. These can be chosen and configured for each signal independently with the I/O Manager of ibaPDA. The following filters can be selected:

- □ "Off" (without filter)
- "Stretch rising edge"
- "Stretch falling edge"
- "Stretch both edges"
- "Delay both edges"

For each filter, a debounce time has to be defined in  $\mu$ s. This debounce time can have a value between [1 $\mu$ s...65535 $\mu$ s].

### Off

The measured input signal is transferred without filtering.

### "Stretch rising edge"

With the first rising edge, the input signal (red) switches to logical 1 and keeps this value for the defined debounce time. Thereafter, the channel is transparent again and waits for the next rising edge.

| T Filtet0=off<br>Filtet1=Stretch_rising_edge;debounce_time=2000us |               |            |             |           |               |
|-------------------------------------------------------------------|---------------|------------|-------------|-----------|---------------|
|                                                                   |               |            |             |           |               |
| 16:11:11.4800 16:11:11.4825 16:11:11.4850                         | ) 16:11:11.48 | 75 16:11:1 | 1.4900 16:1 | 1:11.4925 | 16:11:11.4950 |
| SignalName                                                        | X1 X2         | X2 - X1    | ¥1          | Y2        | Y2 - Y1       |
| Filter0= off                                                      | 1.11.4        | 0.002000   | 1.00        | 1.00      | 0.00          |
| Filter1= Stretch_rising_edge;debounce_time=2000us                 | s 1.411.4     | 0.002000   | 1.00        | 1.00      | 0.00          |

### "Stretch falling edge"

With the first falling edge, the output signal (green) switches to logical 0 and keeps this value for the defined debounce time. Thereafter, the channel is transparent again and waits for the next falling edge.

| Τ <sub>F</sub> | ilter0= off<br>ilter2= Stretch_fall | ing_edge;debound  | e_time=2000us   |           |          |         |            |         |      |
|----------------|-------------------------------------|-------------------|-----------------|-----------|----------|---------|------------|---------|------|
|                |                                     |                   |                 |           |          |         |            |         |      |
|                | 16:11:23.4160                       | 16:11:23.         | 4165 16:11      | 23.4170   | 16:11:   | 23.4175 | 16:11:23.4 | 180     | 16:1 |
|                |                                     | SignalName        |                 | X1 X2     | X2 - X1  | Y1      | Y2         | Y2 - Y1 |      |
| •              | Filter0= off                        |                   |                 | 23.4:23.4 | 0.002000 | 0.00    | 0.00       | 0.00    |      |
|                | Filter2=Stretch_f                   | alling_edge;debou | nce_time=2000us | 23.4:23.4 | 0.002000 | 0.00    | 0.00       | 0.00    |      |

### "Stretch both edges"

With the first edge, the output signal (ocher) follows the initial signal (blue) and keeps the logical level for the duration of the defined debounce time. Thereafter, the channel is transparent again and waits for the next edge – be it rising or falling.

| ΤF | Filter0=<br>Filter3= | e <b>off</b><br>Stretch_both_edge | s;debound | ce_time=2000us  |            |             |         |        |            |          |    |
|----|----------------------|-----------------------------------|-----------|-----------------|------------|-------------|---------|--------|------------|----------|----|
|    |                      |                                   |           |                 |            |             |         |        |            | Se Se    | 30 |
|    | 15:27:               | :05.86 15:2                       | 7:05.87   | 15:27:05.0      | 38         | 15:27:05.89 | 15:27:0 | 5.90 1 | 5:27:05.91 | 15:27:05 | .9 |
|    |                      | Signa                             | IName     |                 | X1   X2    | X2 - X1     | Y1      | ¥2     | Y2 - Y1    | Unit     |    |
|    | Filter               | '0=off                            |           |                 | 1:05. :05. | 0.0020      | 1.00    | 1.00   | 0.00       |          |    |
| +  | Filter               | 3=Stretch both edg                | es;debour | ice time=2000us | 1:05.1:05. | 0.0020      | 1.00    | 1.00   | 0.00       |          |    |

### "Delay both edges"

Beginning with the first edge, the output signal (purple) blocks the input and keeps the logical value of the edge for the duration of the defined debounce time. Thereafter, the channel is transparent again, directly assumes the logical level of the input signal and waits for the next edge – be it rising or falling.

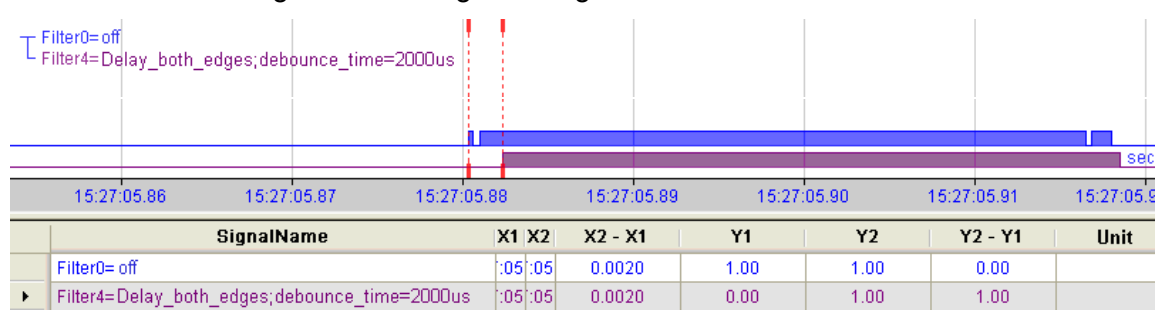

## 7.6 Voltage supply X14

The external voltage supply is connected by a 2-pin connector.

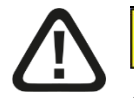

## 

Only connect the device to an external voltage supply 24 V DC (±10 % non regulated)! Pay attention to the correct polarity!

## 8 System integration

## 8.1 Application examples

The figures below show examples of ibaPADU-S-CM combined with ibaPDA.

The shown examples can be integrated in other iba systems or external systems, respecting the technical requirements.

### 8.1.1 Measuring system with ibaPDA

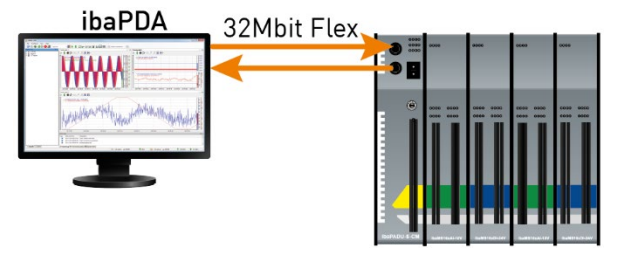

- Development Pure measuring applications (capturing, recording, analyzing)
- □ Recording the signals with ibaPDA

## 8.1.2 FO cascading

With 32Mbit Flex you can group up to 15 modular systems to a ring topology.

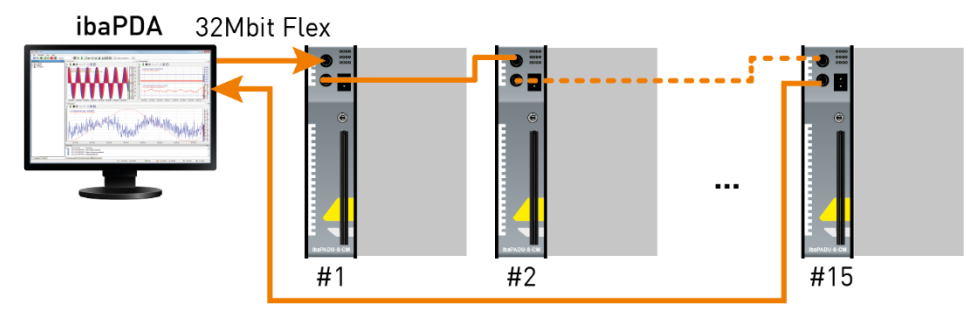

The devices are addressed via the S1 rotary switch.

| Device number in the cascade | Position of rotary switch S1 |
|------------------------------|------------------------------|
| Not allowed                  | 0                            |
| 1. Device                    | 1                            |
| 2. Device                    | 2                            |
| :                            | :                            |
| 14. Device                   | E                            |
| 15. Device                   | F                            |

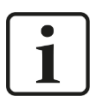

## Note

If the rotary switch position is "0", the connection is interrupted in delivery state.

However, it is possible to configure the device with a predefined FO signal configuration using the ibaNet protocol 32Mbit, when the rotary switch position is "0".

For further information see appendix, chapter 13.1.

9 Updates

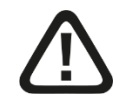

## 

Do not switch off the device when an update is running. This might damage the device. Installing an update can take some minutes.

When installing a firmware update, the entire iba modular system will be updated, i.e. the CPU and the I/O modules attached to the system. When the update is completed, the device reboots automatically.

## 9.1 Update via ibaPDA

- □ Open the ibaPDA I/O Manager and choose the PADU-S module in the module tree.
- Click on the "Diagnostics" tab on the <Write firmware> button and choose the "paduscm\_v[xx.yy.zzz].iba" update file.
- $\Box \quad \text{Click <OK> to start the update.}$

| <table-of-contents> iba I/O Manager</table-of-contents>                                                                                                    |                                     |                          |                  | -                     | - 🗆 X         |
|----------------------------------------------------------------------------------------------------|-------------------------------------|--------------------------|------------------|-----------------------|---------------|
| : *• 🗗 🖆 🗗 🕄 🕀 🕶 🗔                                                                                                    |                                     |                          |                  |                       |               |
| Inputs Outputs Groups General 🔍 🕨                                                                                                    | PADU-S                              |                          |                  |                       |               |
| baFO8-20-D     baFO8-20-D     baFO8-20-D     baPADU-S     baPADU-S-CM (6)     baMS16xAI-10V (7)                                                                                                    | Version informat<br>Hardware versio | Diagnostics<br>ion<br>n: | Firmware         | e version:            |               |
| the dMS3xAI-1A/100A (8)     the dMS3xAI-1A/100A (8)     the dMS8xICP (11)     the dMS16xDI-24V (13)     the dMS16xDI-24V (13)     the dMS16xDI | Slot         Type           X1      | Hardware version         | Firmware version | FPGA version          | Serial number |
| Click to add module<br>Click to add module<br>Playback<br>Unmapped                                                                                                    |                                     | Vrite firmware           |                  | Reset to factory defa | aults         |

- After the update, ibaPADU-S-CM reboots automatically.
- □ The update is completed, when the LED L1 is flashing slowly and regularly.

## 9.2 Auto-update of the modules

After having mounted the modules and applied the voltage to the central unit, ibaPADU-S-CM detects the modules and checks the firmware version.

ibaPADU-S-CM has a so called "overall release version", i.e. the firmware version of the entire system. This version contains the current firmware version of the central unit as well as the firmware versions of the modules.

When the firmware version of a module does not match the "overall release version" of the central unit, ibaPADU-S-CM does an automatic up or downgrade of the module. After that the module is ready for use.

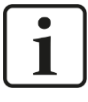

#### Important note

The LEDs behave during an auto-update just as during a manually installed update (LED L1 flashes rapidly, etc.). As soon as the LED L1 is flashing green, slowly and regularly, the device can be used again.

The device must not be switched off during an auto-update.

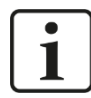

### Important note

The "overall release version" contains all modules known until then and the corresponding firmware versions. If a module cannot be detected yet (i.e. it is more recent than the firmware version of the CPU), this module is ignored and is not displayed in ibaPDA.

In this case, a new update file has to be installed for the "overall release version". If you want to get the current update file, please contact the iba support.

## 10 Configuration with ibaPDA

With ibaPDA, you can configure, capture and record the analog and digital signals of the connected modules.

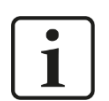

### Important note

You need an FO card with input links and output links of the FOB-D type with firmware beginning with version V2.00 (build 172). Otherwise, you need to do a firmware update. You find a description (in the ibaFOB-D manual) and the latest firmware on the Data medium that is included in delivery.

## 10.1 First steps in ibaPDA configuration

Start ibaPDA, open the I/O Manager and proceed as follows:

1. Look in the I/O Manager for the link of the FOB-D card, ibaPADU-S-CM is connected to. Click with the right mouse button on the link. The submenu is opened. Choose "Autodetect".

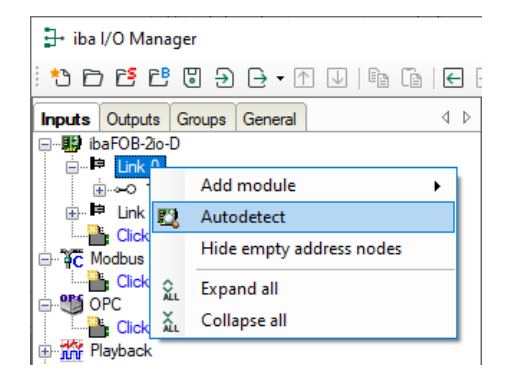

If ibaPDA detects the device automatically, the device and the connected modules are displayed in the module tree.

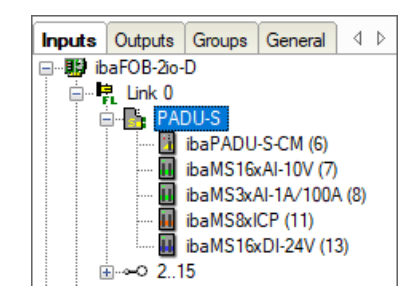

- 2. If ibaPDA does not detect the device automatically, you can add the device manually.
- **3.** Click with the right mouse button on the connection (Link) of the ibaFOB-io-D card, the device is connected to.
- **4.** Choose "Add module". The list of the available modules is displayed. Choose "ibaPADU-S-CM".

Now, the device is shown in the module tree.

Drag the device to the address that is set on the device with the S1 rotary switch (Link 1 - 15 under the device), while keeping the right mouse button pressed: Position 1 - F corresponds to address 1 - 15.

5. Click on the "General" tab on "Read configuration from device".

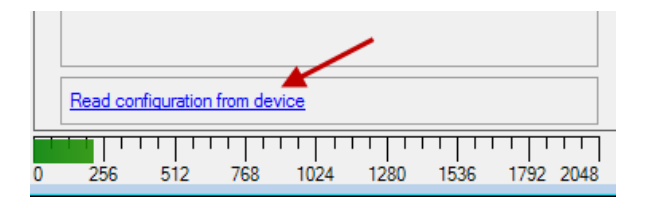

The connected modules are detected automatically and shown in the module tree.

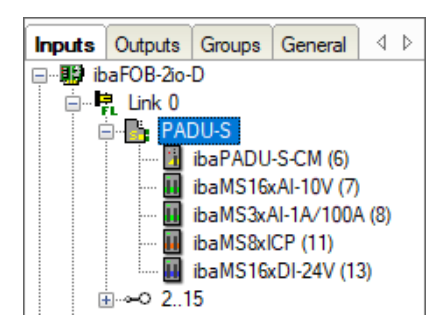

- **6.** Configure ibaPADU-S-CM and the modules (e.g. assign a name, debouncing, etc.) (see chapter 10.2 "Modules in ibaPDA").
- **7.** Click on <Apply> or <OK>, for applying a new configuration.

## 10.2 Modules in ibaPDA

On the following pages we describe the "PADU-S" device module and the "ibaPADU-S-CM" module.

### 10.2.1 PADU-S – General tab

| 📑 iba I/O Manager                                               |                                |                      | — 🗆 X           |
|-----------------------------------------------------------------|--------------------------------|----------------------|-----------------|
| ** 🗗 🖪 ピ 🖯 🕀 • 🗇 💷 🗎                                            |                                |                      |                 |
| Inputs Outputs Groups General $\triangleleft \triangleright$ PA | DU-S                           |                      |                 |
| igInk 0                                                         | General 🧼 Diagnostics          |                      |                 |
|                                                                 | ✓ Basic                        |                      |                 |
| ibaPAD0-3-CM (6)                                                | Module Type                    | ibaPADU-S-CM         |                 |
| ibaMS2vAL1A/100A (9)                                            | Locked                         | False                |                 |
| ibaMS3xAP1X 100X (0)                                            | Enabled                        | True                 |                 |
| ibaMS16xDL24V/(13)                                              | Name                           | PADU-S               |                 |
|                                                                 | Timebase                       | 10 ms                | Constant States |
| ⊞ unk 1                                                         | Use name as prefix             | False                |                 |
| Click to add module                                             | <ul> <li>Connection</li> </ul> |                      |                 |
| - C Modbus TCP Client                                           | IP Address                     | 172.29.0.101         |                 |
| Click to add module                                             | Auto enable/disable            | False                | 150             |
| DPC                                                             |                                |                      |                 |
| Click to add module                                             |                                |                      | X5 😦            |
| 🕀 👬 Playback                                                    |                                |                      |                 |
|                                                                 | lame                           |                      |                 |
|                                                                 | he name of the module.         |                      |                 |
|                                                                 |                                |                      | • • •           |
|                                                                 |                                |                      |                 |
|                                                                 |                                |                      |                 |
|                                                                 |                                |                      |                 |
|                                                                 |                                |                      |                 |
|                                                                 |                                |                      |                 |
|                                                                 | Read configuration from devi   | <u>ce</u>            | COPADUS-CM S    |
|                                                                 |                                |                      |                 |
|                                                                 |                                | 230                  | OK Apply Cancel |
| 0                                                               | 256 512 768 1024               | 1280 1536 1792 ∞ 230 | Cancer Cancer   |

#### **Basic settings**

Module Type

Display of module type (read only)

Locked

A locked module can only be changed by an authorized user.

Enabled
 Data acquisition is enabled for this module.

Data acquisition is enabled for this mo

Name

You can enter a name for the module

Timebase

Specifies the acquisition time base used for ibaPADU-S-CM and the connected modules.

Use name as prefix

If "True" is selected, the module name is prefixed to the signal names of this module.

#### Connection

#### IP Address

IP address or the host name of the ibaPADU-S-CM device (read only).

□ Auto enable/disable

When this option is enabled and ibaPDA cannot connect to this device during the start of the acquisition then it will disable this module and start the acquisition without it. During the acquisition it will try to reconnect to the device. When it succeeds it will automatically restart the acquisition with this module enabled. If this option is not enabled then ibaPDA won't start the acquisition when it cannot connect to the device.

#### More functions

Read configuration from device
 Reads the configuration that has been stored last from the device

Manual

Changed settings are applied by clicking on <OK> or <Apply>.

### 10.2.2 PADU-S – Diagnostics tab

| 🕂 iba I/O Manager                                            |                  |                               |                  |                  |                      | - 🗆 X         |
|--------------------------------------------------------------|------------------|-------------------------------|------------------|------------------|----------------------|---------------|
| : *3 🗗 🗗 🗗 🕄 🕀 - M 🕡                                         | È (              | ← →                           |                  |                  |                      |               |
| Inputs Outputs Groups General $\triangleleft \triangleright$ | PAD              | U-S                           |                  |                  |                      |               |
|                                                              | Ger              | eral 🧼 Diagnostic             | <b></b>          |                  |                      |               |
|                                                              | Version<br>Hardw | n information<br>are version: |                  | Firmware         | e version:           |               |
| ibaMS8xICP (11)                                              | Slot             | Туре                          | Hardware version | Firmware version | FPGA version         | Serial number |
| ibaMS16xDI-24V (13)<br>                                      | X1               |                               |                  |                  |                      |               |
|                                                              | X3               |                               |                  |                  |                      |               |
| Click to add module                                          | X4               |                               |                  |                  |                      |               |
| Click to add module                                          | X5               |                               |                  |                  |                      |               |
| Click to add module                                          |                  |                               |                  |                  |                      |               |
|                                                              |                  | Write firmware                | •                |                  | Reset to factory def | aults         |
|                                                              |                  |                               |                  |                  |                      |               |
|                                                              |                  |                               |                  |                  |                      |               |
|                                                              |                  |                               |                  | <b>—</b>         |                      |               |
|                                                              | 0 256            | 512 768 1024                  | 1280 1536 1792   | °∞ 230           | OK Apply             | Cancel        |

Here, you find information about the hardware version, firmware version, FPGA version and the serial number of the central unit and the connected modules.

#### Write firmware

Using this button you can install a firmware update. Select the update file "paduscm\_v[xx.yy.zzz].iba " in the browser and start the update with <OK>.

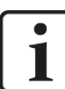

#### Important note

The update may take several minutes and must not be interrupted. After an update the device will be automatically rebooted.

**↗** See chapter 9.1 "Update via ibaPDA".

#### □ Reset to factory defaults

Using this button all settings are reset to factory defaults after having confirmed the following request with <Yes>.

| Reset to fa | ctory defaults                                                     |
|-------------|--------------------------------------------------------------------|
| <u> </u>    | Are you sure you want to reset the device to its factory defaults? |
|             | <u>Y</u> es <u>N</u> o                                             |

After the reset the following message appears and the device will be automatically rebooted.

| Reset to factory defaults                              | 3 |
|--------------------------------------------------------|---|
| Device has been successfully reset to factory defaults |   |
| ОК                                                     |   |

## 10.2.3 PADU-S – Analog tab

The "Analog" tab is only displayed when acquisition with analog input modules has been started. In the list, you can see the configured analog signals and the current values.

| ∃→ iba I/O Manager                                                                                                    |            |                                                 |          |        | ×   |
|----------------------------------------------------------------------------------------------------|------------|-------------------------------------------------|----------|--------|-----|
| : *2  즏 뜬 뜬 등 긎 - ↑ ↓                                                                                                    |            |                                                 |          |        |     |
| Inputs Outputs Groups General 4 >                                                                                                    | PA         | DU-S                                            |          |        |     |
| Ender Darob-20-D                                                                                                    | <b>B</b> ( | General 🔨 Analog 👖 Digital 🧼 Diagnostics        |          |        |     |
|                                                                                                    | N          | ame                                             | DataType | Actual |     |
| iba/S16xAl-10V (7)                                                                                                    | E          | Source: (7) ibaMS16xAI-10V                      |          |        | ^   |
| 🔟 ibaMS3xAI-1A/100A (8)                                                                                                    | 0          | [7:0] Signal 1                                  | INT      |        | 0   |
| iii ibaMS8xICP (11)                                                                                                    | 1          | [7:1] Signal 2                                  | INT      |        | 0   |
| in in in the state of the state of the stat | 2          | [7:2] Signal 3                                  | INT      |        | 0   |
| ⊕⊫e Link 1                                                                                                    | 3          | [7:3] Signal 4                                  | INT      |        | 0   |
| Click to add module                                                                                                    | 4          | [7:4] Signal 5                                  | INT      |        | 0   |
| Click to add module                                                                                                    | 5          | [7:5] Signal 6                                  | INT      |        | 0   |
|                                                                                                    | 6          | [7:6] Signal 7                                  | INT      |        | 0   |
| Click to add module                                                                                                    | 7          | [7:7] Signal 8                                  | INT      |        | 0   |
| Playback                                                                                                    | 8          | [7:8] Signal 9                                  | INT      |        | 0   |
|                                                                                                    | 9          | [7:9] Signal 10                                 | INT      |        | 0   |
|                                                                                                    | 10         | [7:10] Signal 11                                | INT      |        | 0   |
|                                                                                                    | 11         | [7:11] Signal 12                                | INT      |        | 0   |
|                                                                                                    | 12         | [7:12] Signal 13                                | INT      |        | 0   |
|                                                                                                    | 13         | [7:13] Signal 14                                | INT      |        | 0   |
|                                                                                                    | 14         | [7:14] Signal 15                                | INT      |        | 0   |
|                                                                                                    | 15         | [7:15] Signal 16                                | INT      |        | 0   |
|                                                                                                    | E          | Source: (8) ibaMS3xAI-1A/100A                   |          |        |     |
|                                                                                                    | 16         | [8:0] Channel 0: 6,25A max                      | INT      |        | 0   |
|                                                                                                    | 17         | [8:1] Channel 1: 6,25A max                      | INT      |        | 0 🗸 |
|                                                                                                    | 0          | 256 512 768 1024 1280 1536 1792 ∞ <b>230 ОК</b> | Apply    | Cancel |     |

## 10.2.4 PADU-S – Digital tab

The "Digital" tab is only displayed when acquisition with digital input modules has been started. In the list, you can see the configured digital signals and the current values.

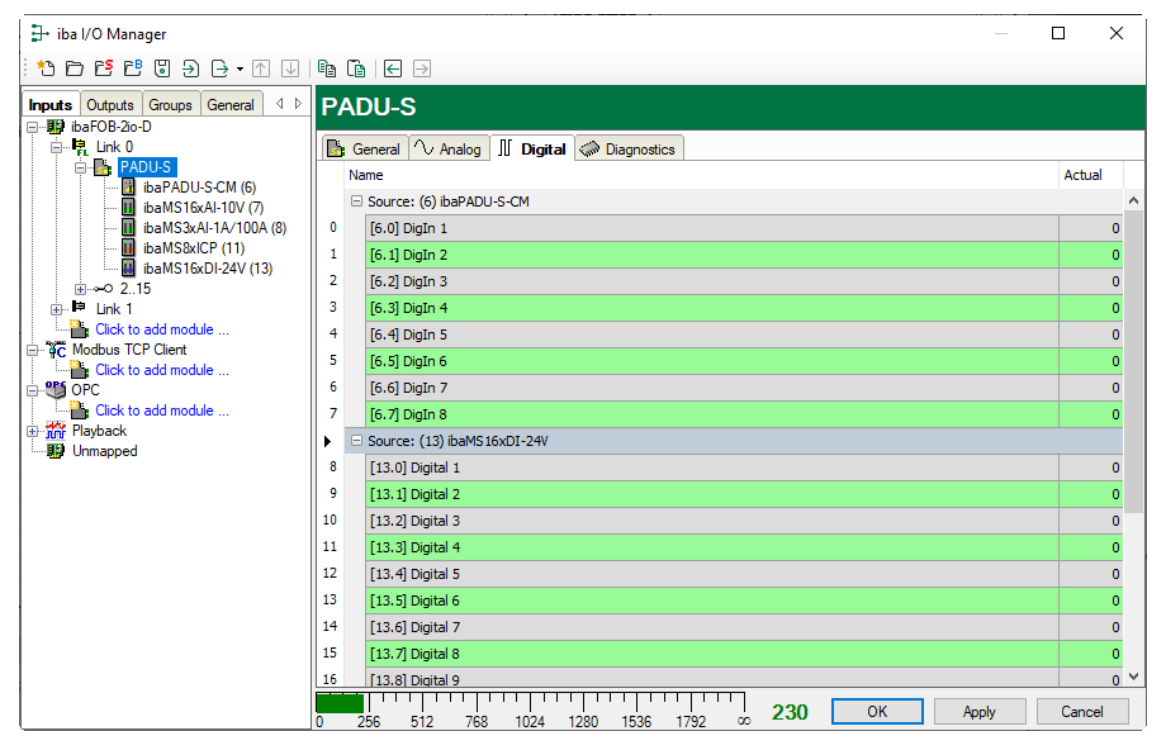

### 10.2.5 ibaPADU-S-CM – General tab

| 🗄 iba I/O Manager                                                                                            |                                 |                             | — 🗆 X              |
|----------------------------------------------------------------------------------------------------|---------------------------------|-----------------------------|--------------------|
| : *> 🗗 🔁 ピ 🕲 🏵 - 🛧 💷 🛙                                                                                       | a (a   🗲 🗩                      |                             |                    |
| Inputs Outputs Groups General ↓ ↓                                                                            | baPADU-S-CM (                   | 6)                          |                    |
| PADU-S                                                                                                    | General Digital                 |                             |                    |
| 100 (6)                                                                                                    | Module Type                     | ibaPADU-S-CM                |                    |
| ibaMS3vAl-10V (7)                                                                                            | Locked                          | False                       | 11111              |
| ibaMS8xICP (11)                                                                                              | Enabled                         | True                        | 0000               |
| ibaMS16xDI-24V (13)                                                                                          | Name                            | ibaPADU-S-CM                |                    |
|                                                                                                    | Module No.                      | 6                           |                    |
| ⊕ ⊫ Link 1                                                                                                   | Timebase                        | 10 ms                       |                    |
| Click to add module                                                                                          | Use name as prefix              | False                       |                    |
| Cick to add module<br>Cick to add module<br>Cick to add module<br>Cick to add module<br>Playback<br>Unmapped | Name<br>The name of the module. |                             |                    |
| 0                                                                                                    | 256 512 768 1024                | 1280 1536 1792 ∞ <b>2</b> 3 | 30 OK Apply Cancel |

#### **Basic settings**

□ Module Type, Locked, Enabled, Name, Timebase, Use name as prefix see chapter 10.2.1 "PADU-S – General tab"

#### Module No.

Reference number for clearly referencing of signals, e.g. in expressions and ibaAnalyzer. It is assigned by ibaPDA in ascending order, but can be changed by the user.

### 10.2.6 ibaPADU-S-CM – Digital tab

| → iba I/O Manager                 |                                                |                 | — 🗆           | ×    |
|-----------------------------------|------------------------------------------------|-----------------|---------------|------|
| i 🕂 🗅 🗲 🖱 🖑 🔁 🗗 🕂 🗌               |                                                |                 |               |      |
| Inputs Outputs Groups General 🔍 🕨 | ibaPADU-S-CM (6)                               |                 |               |      |
| 🖃 🔢 ibaFOB-2io-D                  |                                                |                 |               |      |
| 📄 📲 Link 0                        | General I Digital                              |                 |               |      |
| PADU-S                            | Name                                           | Debounce filter | Debounce time | Acti |
| ibaMS16xAI-10V (7)                | 0 DigIn 1                                      | Off             | 100           |      |
| ibaMS3xAI-1A/100A (8)             | 1 DigIn 2                                      | Off             | 100           |      |
| ibaMS8xICP (11)                   | 2 DigIn 3                                      | Off             | 100           |      |
|                                   | 3 DigIn 4                                      | Off             | 100           |      |
| ink 1                             | 4 DigIn 5                                      | Off             | 100           |      |
| Click to add module               | 5 DigIn 6                                      | Off             | 100           |      |
| Click to add module               | 6 DigIn 7                                      | Off             | 100           |      |
| DPC                               | 7 DigIn 8                                      | Off             | 100           |      |
| Click to add module               |                                                |                 |               |      |
| Playback                          |                                                |                 |               |      |
|                                   |                                                |                 |               |      |
|                                   | 0 256 512 768 1024 1280 1536 1792 ∞ <b>230</b> | ОК Ар           | ply Cance     | el   |

#### Name

Here you can enter a signal name and additionally two comments when clicking the icon  $\checkmark$  in the Name field.

#### Debounce filter

In the dropdown menu, you can choose the operating mode for the debounce filterThe following settings are available: Off, stretch rising edge, stretch falling edge, stretch both edges, delay both edges.

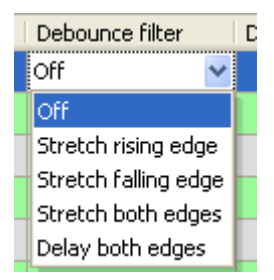

オ See chap. 7.5.2 "Debounce filter".

Debounce time (µs)
 Here, you can define the debounce time in µs

Active
 Enabling/disabling the signal

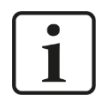

### Note

Configure the plugged analog and digital I/O modules. For a detailed description, please refer to the module manuals.

## 10.2.7 Diagnostics signals

Diagnostics signals are available in the diagnostics module and can be additionally recorded. The module must be manually added. Right-click the "PADU-S" module in the module tree and select "Diagnostics" from the context menu.

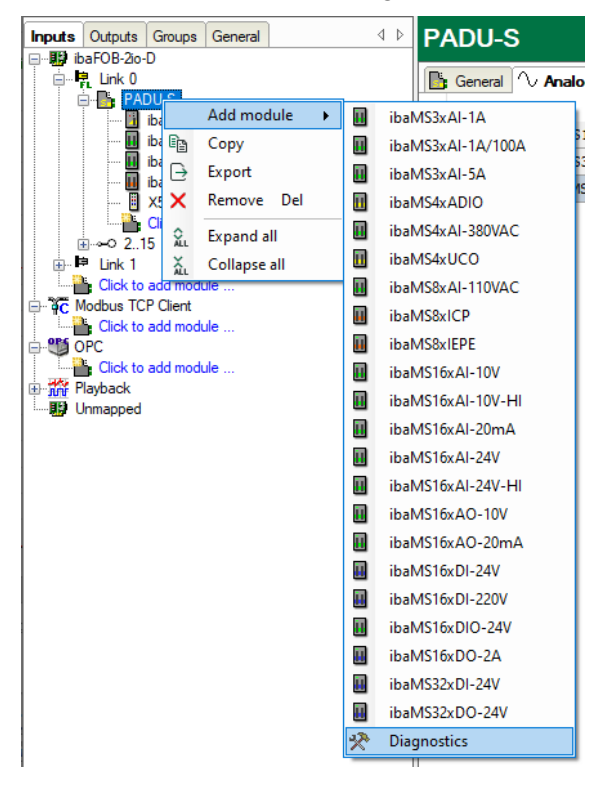

### 10.2.7.1 Diagnostics – General tab

| → iba I/O Manager                 |     |                    |                          |  |  |
|-----------------------------------|-----|--------------------|--------------------------|--|--|
| ** 🗁 🖆 🔁 🗲 🔸 🕢   🖻 🔋   🗲 🖻        |     |                    |                          |  |  |
| Inputs Outputs Groups General ↓ ↓ | Dia | ignostics (13)     |                          |  |  |
| ink 0<br>in Ins PADU-S            | *   | General 👖 Digital  |                          |  |  |
| ibaPADU-S-CM (6)                  | ~   | Basic              |                          |  |  |
| ibaMS16xAI-10V (7)                |     | Module Type        | ibaPADU-S-CM\Diagnostics |  |  |
| ibaMS3xAI-1A/100A (8)             |     | Locked             | False                    |  |  |
| ibaMS8xICP (11)                   |     | Enabled            | True                     |  |  |
| — <b>I</b> X5                     |     | Name               | Diagnostics              |  |  |
| Diagnostics (13)                  |     | Module No.         | 13                       |  |  |
| Click to add module               |     | Timebase           | 10 ms                    |  |  |
|                                   |     | Use name as prefix | False                    |  |  |

#### **Basic settings**

□ Module Type, Locked, Enabled, Name, Module No., Use name as prefix see chapter 10.2.1 "PADU-S – General tab".

#### Timebase

The timebase is related to the general acquisition timebase of the ibaPDA system. The timebase here cannot be faster than the general acquisition timebase.

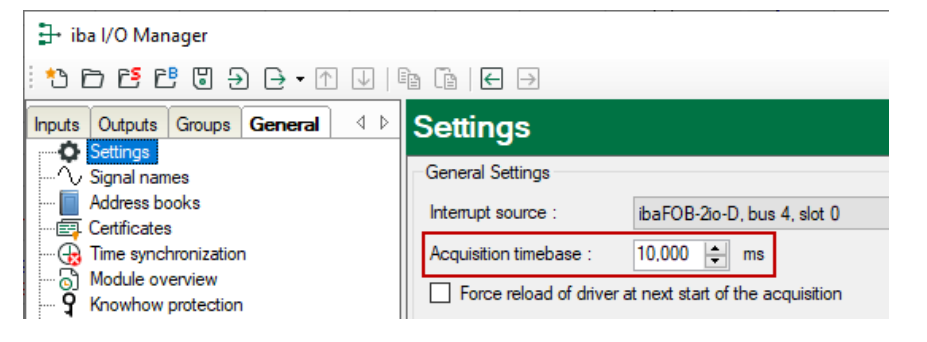

## 10.2.7.2 Diagnostics - Digital tab

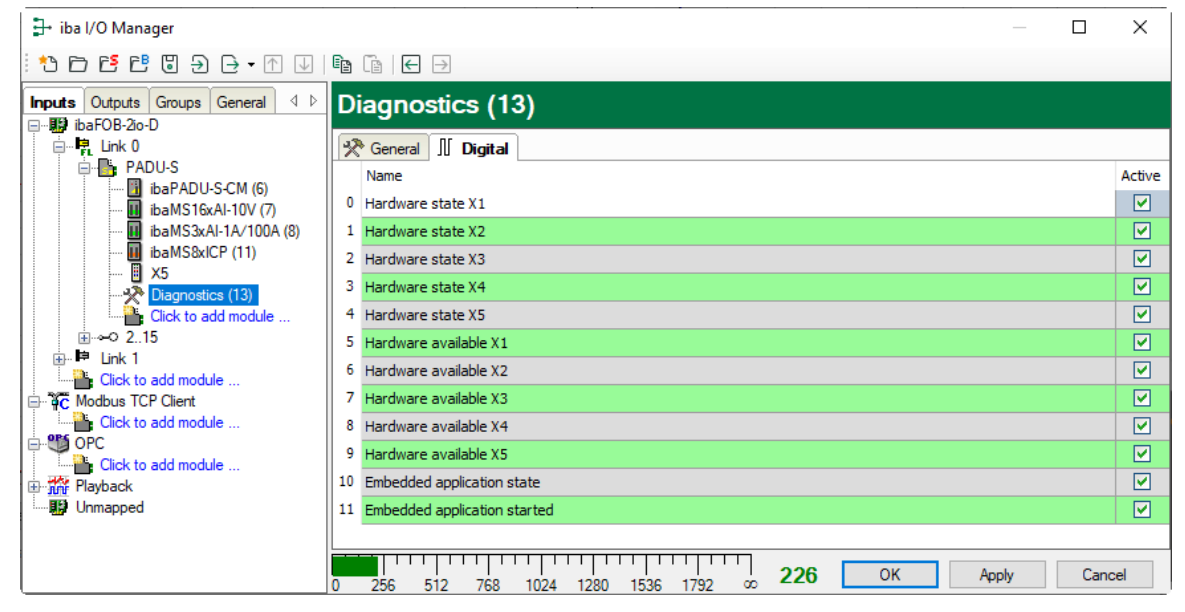

The diagnostics signals can be activated individually. The meaning of the signals:

| Signal                       | Meaning                                                                                    |
|------------------------------|--------------------------------------------------------------------------------------------|
| Hardware state               | Indicates whether the IO module is ready for operation.                                    |
| Hardware available           | Indicates whether the IO module has been detected and initialized properly during startup. |
| Embedded application state   | Signal not available.                                                                      |
| Embedded application started | Signal not available.                                                                      |

## 11 Technical Data

## 11.1 Main data

| NameibaPADU-S-CMDescriptionCPU for modular data acquisition systemOrder number10.124030Supply24 V DC ± 10 %, not stabilized,<br>200 mA (without I/O modules), 3 A (with I/O modules)Power consumption max.5 WOperating and indicating elementsImage: Stab Stab Stab Stab Stab Stab Stab Stab                                                                                                    | Short description                 |                                                                                         |
|----------------------------------------------------------------------------------------------------|-----------------------------------|-----------------------------------------------------------------------------------------|
| DescriptionCPU for modular data acquisition systemOrder number10.124030SupplySupplyVoltage supply24 V DC ± 10 %, not stabilized,<br>200 mA (without I/O modules), 3 A (with I/O modules)Power consumption max.5 WOperating and indicating elementsImage: Stabilized Stabilized Stabiliz                            | Name                              | ibaPADU-S-CM                                                                            |
| Order number10.124030SupplySupplyVoltage supply24 V DC ± 10 %, not stabilized,<br>200 mA (without I/O modules), 3 A (with I/O modules)Power consumption max.5 WOperating and indicating elementsImage: Supply Supply Suppl | Description                       | CPU for modular data acquisition system                                                 |
| SupplyVoltage supply24 V DC ± 10 %, not stabilized,<br>200 mA (without I/O modules), 3 A (with I/O modules)Power consumption max.5 WOperating and indicating elements                                                                                                    | Order number                      | 10.124030                                                                               |
| Voltage supply24 V DC ± 10 %, not stabilized,<br>200 mA (without I/O modules), 3 A (with I/O modules)Power consumption max.5 WOperating and indicating elements                                                                                                    | Supply                            |                                                                                         |
| Power consumption max.5 WOperating and indicating elements                                                                                                    | Voltage supply                    | 24 V DC ± 10 %, not stabilized,<br>200 mA (without I/O modules), 3 A (with I/O modules) |
| Operating and indicating elements       4 LEDs for device status         Indicators (LEDs)       4 LEDs for device status         B LEDs for digital inputs                                                                                                    | Power consumption max.            | 5 W                                                                                     |
| Indicators (LEDs)       4 LEDs for device status         8 LEDs for digital inputs                                                                                                    | Operating and indicating elements |                                                                                         |
|                                                                                                    | Indicators (LEDs)                 | 4 LEDs for device status<br>8 LEDs for digital inputs                                   |

## Operating and environmental conditions

| Temperature ranges       |                   |                                                                                   |
|--------------------------|-------------------|-----------------------------------------------------------------------------------|
|                          | Operation         | 32 °F 122 °F (0 °C 50 °C)                                                         |
|                          | Storage/transport | -13 °F 158 °F (-25 °C 70 °C)                                                      |
| Mounting position        |                   | Vertical, plugged into backplane bus                                              |
| Installation height      |                   | Up to 6562 ft (2000 m)                                                            |
| Cooling                  |                   | Passive                                                                           |
| Humidity class           |                   | F, no condensation                                                                |
| Protection class         |                   | IP20                                                                              |
| Certification/Standards  |                   | EMC: IEC 61326-1                                                                  |
|                          |                   | FCC part 15 class A                                                               |
| MTBF <sup>1</sup>        |                   | 1,951,614 hours / 222 years                                                       |
| Dimensions (width x hei  | ght x depth)      | 2.20 in x 8.42 in x 5.83 in (56 mm x 214 mm x 148 mm)                             |
|                          |                   | with installation rack:<br>9.02 in x 8.62 in x 6.14 in (229 mm x 219 mm x 156 mm) |
| Weight                   |                   | 2.65  lbs (1.2  kg)                                                               |
| (incl. packing and docur | mentation)        | 2.00 100 (1.2 10)                                                                 |
| · · · · · ·              |                   |                                                                                   |

<sup>&</sup>lt;sup>1</sup> MTBF (mean time between failure) according to Telcordia 3 SR232 (Reliability Prediction Procedure of Electronic Equipment; Issue 3 Jan. 2011) and NPRD (Non-electronic Parts Reliability Data 2011).

#### Supplier's Declaration of Conformity 47 CFR § 2.1077 Compliance Information

| Unique Identifier: | 10.124030 | ibaPADU-S-CM  |
|--------------------|-----------|---------------|
| -                  | 10.124000 | ibaPADU-S-B4S |

#### **Responsible Party - U.S. Contact Information**

iba America, LLC 370 Winkler Drive, Suite C Alpharetta, Georgia 30004

(770) 886-2318-102 www.iba-america.com

#### **FCC Compliance Statement**

This device complies with Part 15 of the FCC Rules. Operation is subject to the following two conditions: (1) This device may not cause harmful interference, and (2) this device must accept any interference received, including interference that may cause undesired operation.

## 11.2 Interfaces

| ibaNet interface         |                          |                                                                                                    |                                                        |
|--------------------------|--------------------------|----------------------------------------------------------------------------------------------------|--------------------------------------------------------|
| Number                   |                          | 1                                                                                                    |                                                        |
| Design                   |                          | Fiber optic cable                                                                                                    |                                                        |
| ibaNet protocol          |                          | 32Mbit Flex                                                                                                    |                                                        |
| Data transmission rate   | e                        | 32 Mbit/s                                                                                                    |                                                        |
| Sampling rate            |                          | Up to 40 kHz, freely adjustable                                                                                                 |                                                        |
| Connector type           |                          | 2 ST connectors for RX and TX iba recommends the use of FO 50/125 $\mu$ m or 62.5/125 $\mu$ m; For information on cable length, | ;<br>with multimode fibers of type<br>, see chap. 11.6 |
| Transmitting interface   | (TX)                     |                                                                                                    |                                                        |
|                          | Output power             | 50/125 µm FO cable                                                                                                    | -19.8 dBm to -12.8 dBm                                 |
|                          |                          | 62.5/125 µm FO cable                                                                                                    | -16 dBm to -9 dBm                                      |
|                          |                          | 100/140 µm FO cable                                                                                                    | -12.5 dBm to -5.5 dBm                                  |
|                          |                          | 200 µm FO cable                                                                                                    | -8.5 dBm to -1.5 dBm                                   |
|                          | Temperature range        | -40 °F to 185 °F (-40 °C to 85 °C                                                                                               | C)                                                     |
|                          | Light wavelength         | 850 nm                                                                                                    |                                                        |
| Receiving interface (RX) |                          |                                                                                                    |                                                        |
|                          | Sensitivity <sup>2</sup> | 100/140 µm FO cable                                                                                                    | -33.2 dBm to -26.7 dBm                                 |
|                          | Temperature range        | -40 °F to 185 °F (-40 °C to 85 °C                                                                                               | C)                                                     |
|                          |                          |                                                                                                    |                                                        |

<sup>&</sup>lt;sup>2</sup> Data for other FO cable diameters not specified

## 11.3 Digital inputs

| Digital inputs                             |                                    |                                                                                                    |
|--------------------------------------------|------------------------------------|----------------------------------------------------------------------------------------------------|
| Number                                     |                                    | 8                                                                                                    |
| Design                                     |                                    | Galvanically isolated, protected against reverse polarity, single ended                                                                  |
| Input signal                               |                                    | 24 V DC                                                                                                    |
| Max. input voltage                         |                                    | ±60 V permanent                                                                                                    |
| Signal level log. 0<br>Signal level log. 1 |                                    | > -6 V; < +6 V<br>< -10 V; > +10 V                                                                                                    |
| Input current                              |                                    | 1 mA, constant                                                                                                    |
| Debounce filter                            |                                    | Optional, 4 operating modes                                                                                                    |
| Sampling rate                              |                                    | Up to 40 kHz, freely adjustable                                                                                                    |
| Delay                                      |                                    | Тур. 10 µs                                                                                                    |
| Electrical isolation                       | Channel-channel<br>Channel-housing | 2.5 kV AC<br>2.5 kV AC                                                                                                    |
| Connection technolog                       | у                                  | 16-pin multi-pin connector;<br>clamp-type terminal (0.2 mm <sup>2</sup> 2.5 mm <sup>2</sup> ), screw connection.<br>included in delivery |

## 11.4 Dimensions

### ibaPADU-S-CM

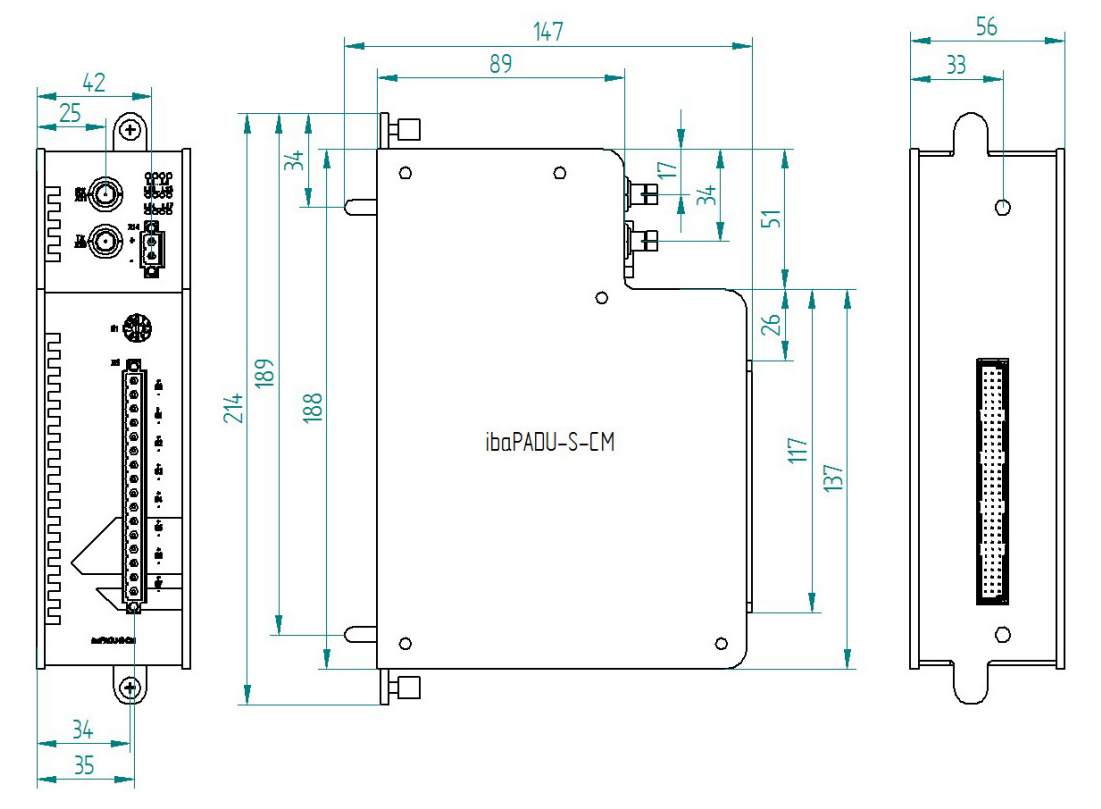

### Dimensions in mm

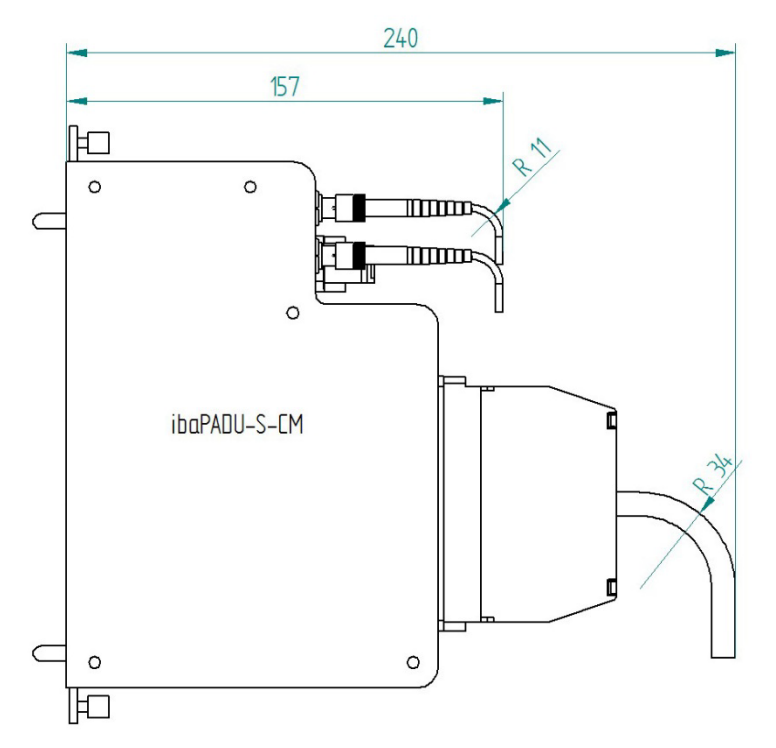

Dimensions ibaPADU-S-CM with cables (Dimensions in mm)

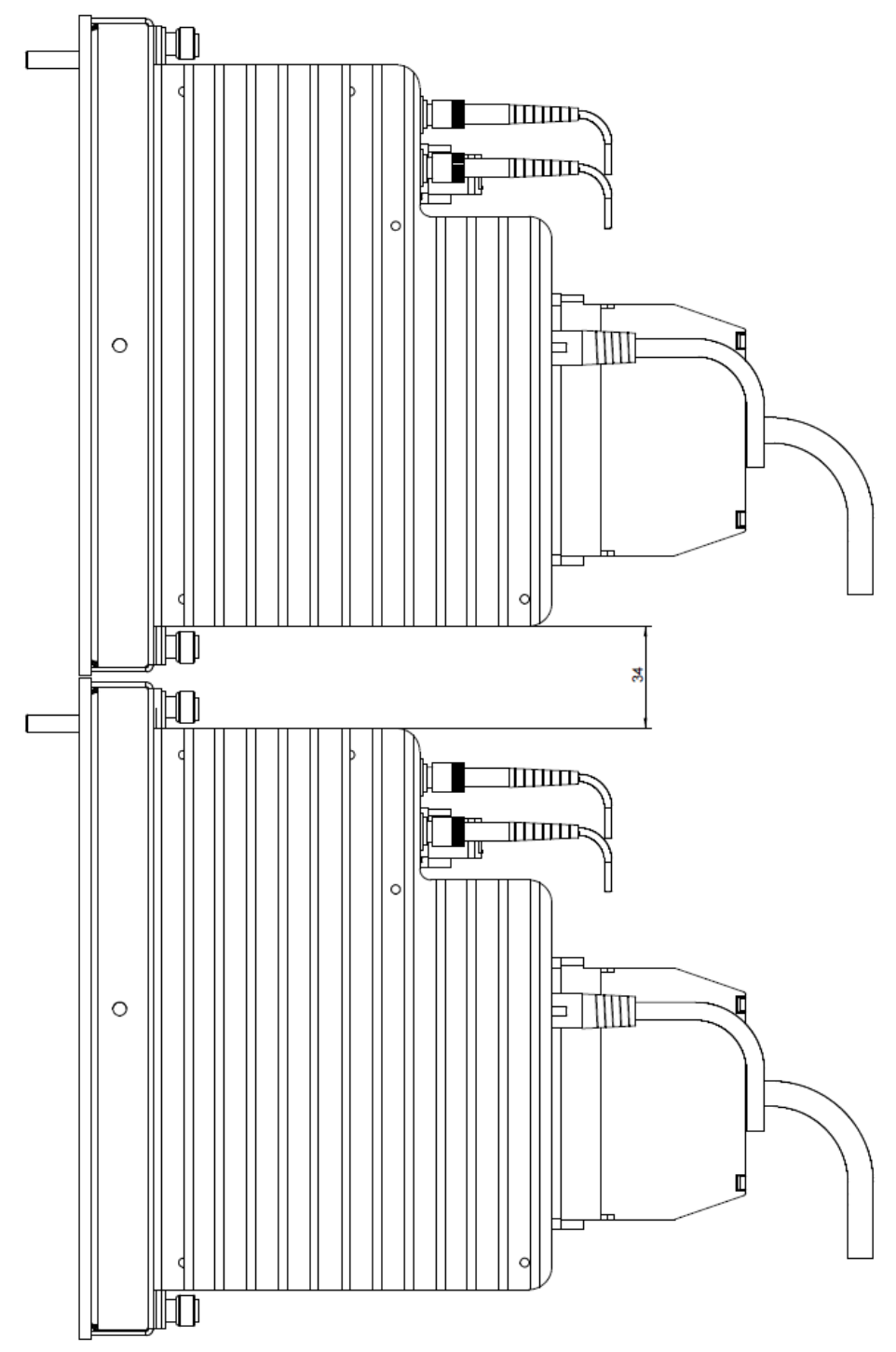

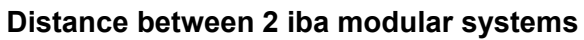

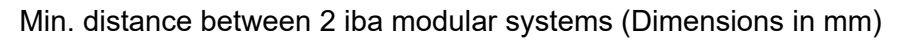

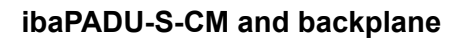

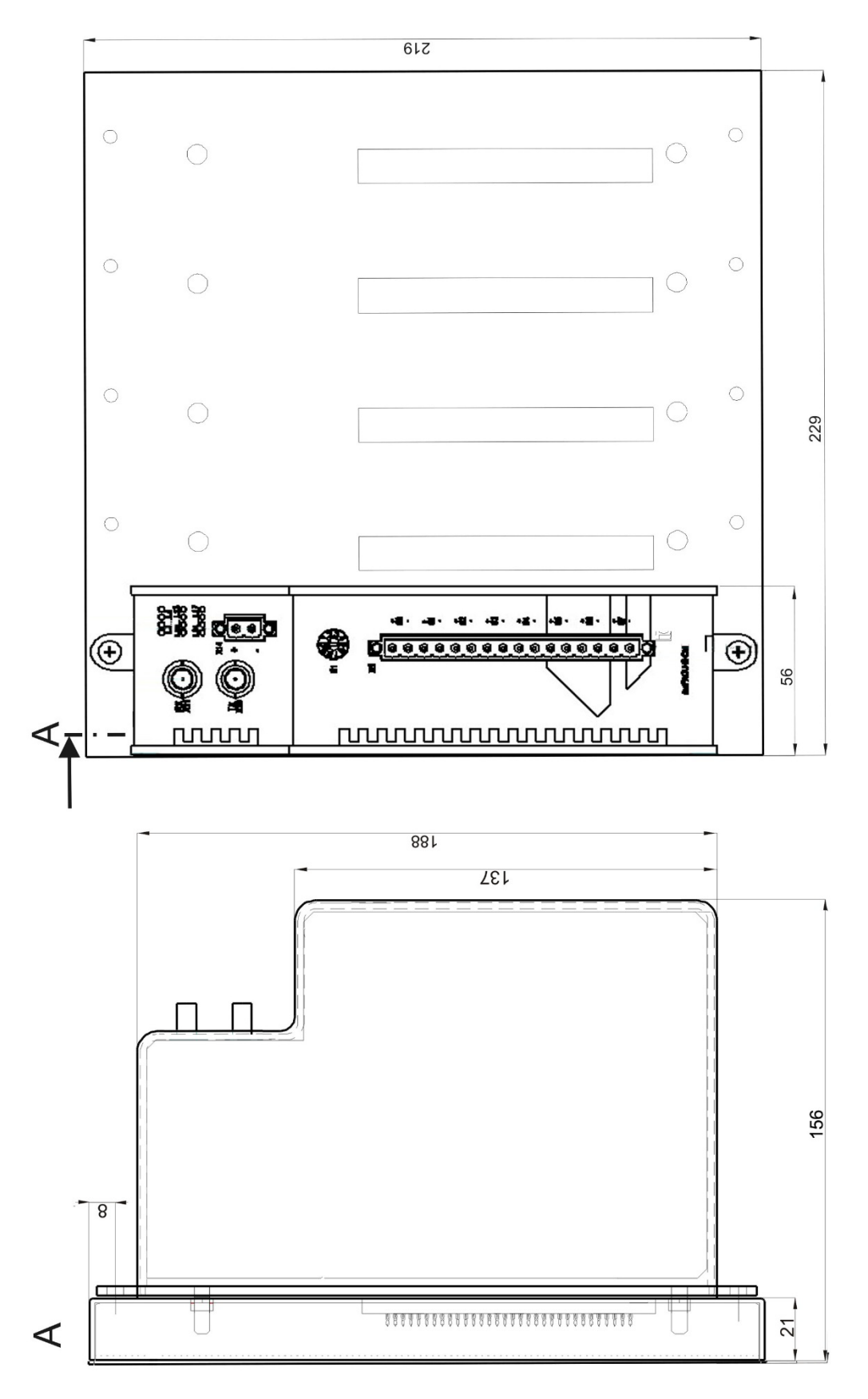

Dimensions in mm

ibə

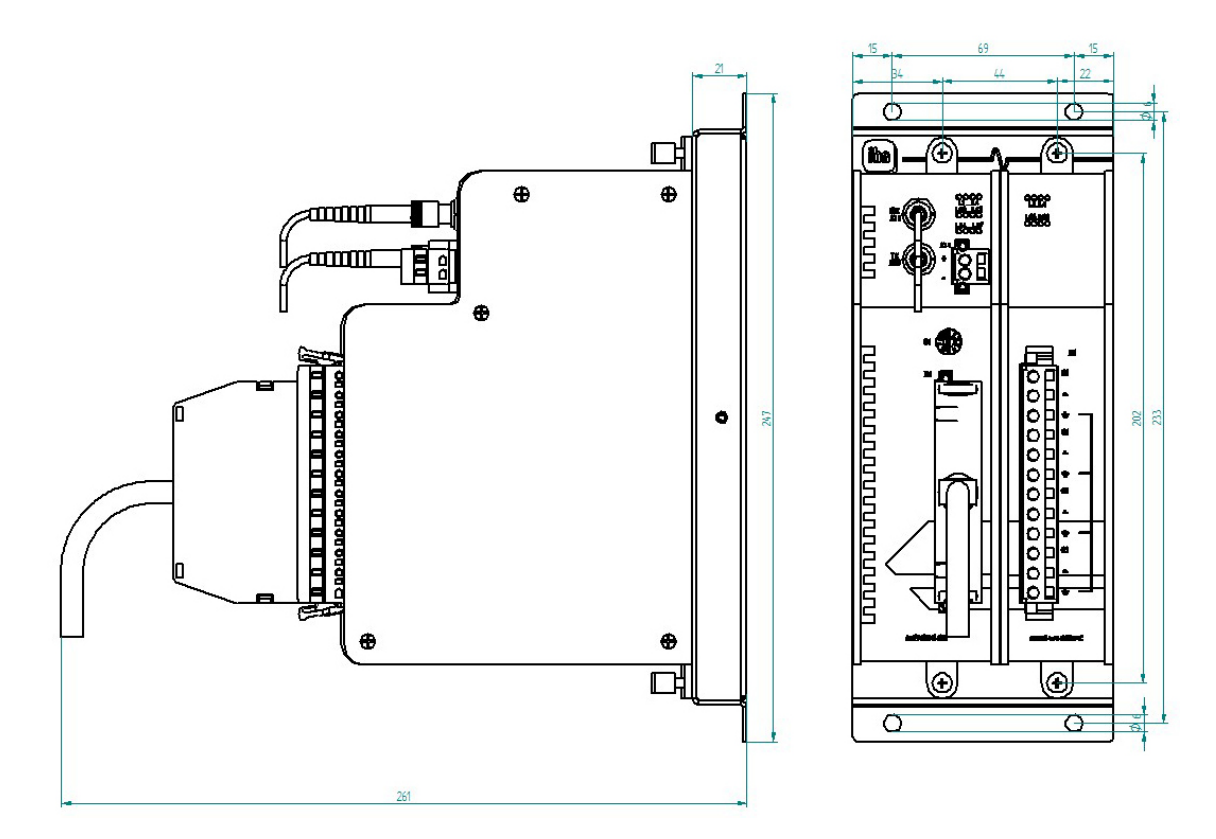

Dimensions ibaPADU-S-B1S with modules (Dimensions in mm)

## 11.5 Connection diagram

## 11.5.1 Pin assignment voltage supply X14

| Pin | Connection |     |
|-----|------------|-----|
| 1   | + 24 V     | ( - |
| 2   | 0 V        | _   |

## 11.5.2 Pin assignment digital inputs X5

| Pin | Connection         |                      |
|-----|--------------------|----------------------|
| 1   | Digital input 00 + |                      |
| 2   | Digital input 00 - | $\geq_{-}$           |
| 3   | Digital input 01 + | >_                   |
| 4   | Digital input 01 - | <u> </u>             |
| 5   | Digital input 02 + | <u> </u>             |
| 6   | Digital input 02 - | (-                   |
| 7   | Digital input 03 + | (-                   |
| 8   | Digital input 03 - | $\langle - \rangle$  |
| 9   | Digital input 04 + | $\int -$             |
| 10  | Digital input 04 - | $\left  \right ^{-}$ |
| 11  | Digital input 05 + | $\sum_{i=1}^{n}$     |
| 12  | Digital input 05 - | $\sum_{i=1}^{n}$     |
| 13  | Digital input 06 + | $\geq^{-}$           |
| 14  | Digital input 06 - | $\geq$               |
| 15  | Digital input 07 + | $\geq$               |
| 16  | Digital input 07 - |                      |

## 11.6 Example for FO budget calculation

As an example, an FO connection from an ibaFOB-io-Dexp card (FO transmitter) to an ibaBM-PN device (FO receiver) is used.

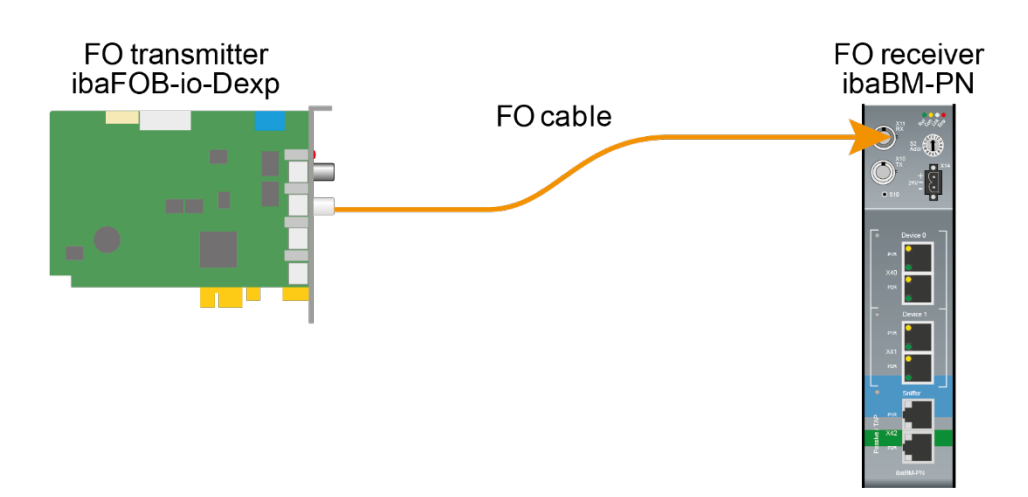

The example refers to a point-to-point connection with an FO cable of type 62.5/125  $\mu$ m. The light wavelength used is 850 nm.

The range of the minimum and maximum values of the output power or receiver sensitivity depends on the component and, among other things, on temperature and aging.

For the calculation, the specified output power of the transmitting device and on the other side the specified sensitivity of the receiving device must be used in each case. You will find the corresponding values in the respective device manual in the chapter "Technical data" under "ibaNet interface".

#### Specification ibaFOB-io-Dexp:

| Output power of FO transmitting interface |         |        |
|-------------------------------------------|---------|--------|
| FO cable in µm                            | Min.    | Max.   |
| 62.5/125                                  | -16 dBm | -9 dBm |

#### Specification ibaBM-PN:

| Sensitivity of FO receiving interface |         |      |
|---------------------------------------|---------|------|
| FO cable in µm                        | Min.    | Max. |
| 62.5/125                              | -30 dBm |      |

### **Specification FO cable**

To be found in the data sheet of the fiber optic cable used:

| FO cable                               | 62.5/125 μm      |
|----------------------------------------|------------------|
| Connector loss                         | 0.5 dB connector |
| Cable attenuation at 850 nm wavelength | 3.5 dB / km      |

Equation for calculating the FO budget (A<sub>Budget</sub>):

$$A_{Budget} = |(P_{Receiver} - P_{Sender})|$$

P<sub>Receiver</sub> = sensitivity of FO receiving interface

P<sub>Sender</sub> = output power of FO transmitting interface

### Equation for calculating the fiber optic cable length ( $I_{Max}$ ):

$$A_{Max} = rac{A_{Budget} - (2 \cdot A_{Connector})}{A_{Fiberoptic}}$$

 $A_{Connector} = connector loss$ 

 $A_{Fiberoptic}$  = cable attenuation

Calculation for the example ibaFOB-io-Dexp -> ibaBM-PN in the best case:

 $A_{Budget} = |(-30 \ dBm - (-9 \ dBm))| = 21 dB$ 

$$l_{Max} = \frac{21dB - (2 \cdot 0.5dB)}{3.5 \frac{dB}{km}} = 5.71 \text{km}$$

Calculation for the example ibaFOB-io-Dexp -> ibaBM-PN in the worst case:

 $A_{Budget} = |-30 \ dBm - (-16 \ dBm)| = 14 dB$ 

$$l_{Max} = \frac{14dB - (2 \cdot 0.5dB)}{3.5 \frac{dB}{km}} = 3.71 \text{km}$$

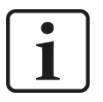

### Note

When connecting several devices as daisy chain (e.g. ibaPADU-8x with 3Mbit) or as ring (e.g. ibaPADU-S-CM with 32Mbit Flex), the maximum distance applies to the section between two devices. The FO signals are re-amplified in each device.

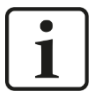

### Note

When using fiber optics of the 50/125  $\mu m$  type, a distance reduction of approx. 30-40% must be expected.

## 12 Accessories

## 12.1 Backplane panels

## 12.1.1 ibaPADU-S-B4S

Backplane panel for mounting 1 central unit and up to 4 I/O modules.

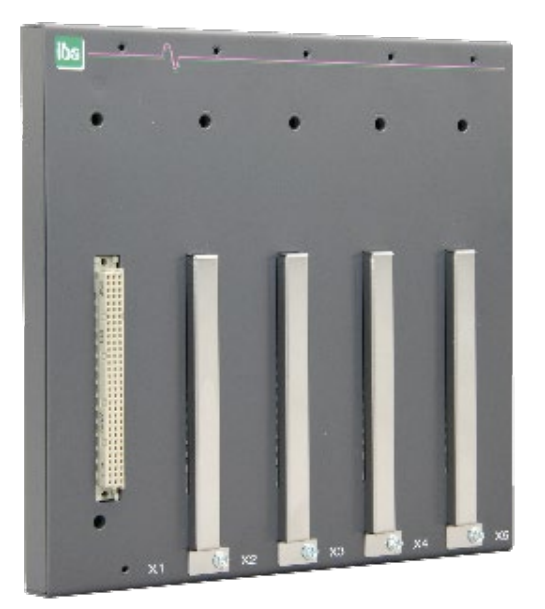

## 12.1.1.1 Scope of delivery

- Backplane panel
- Assembly kit

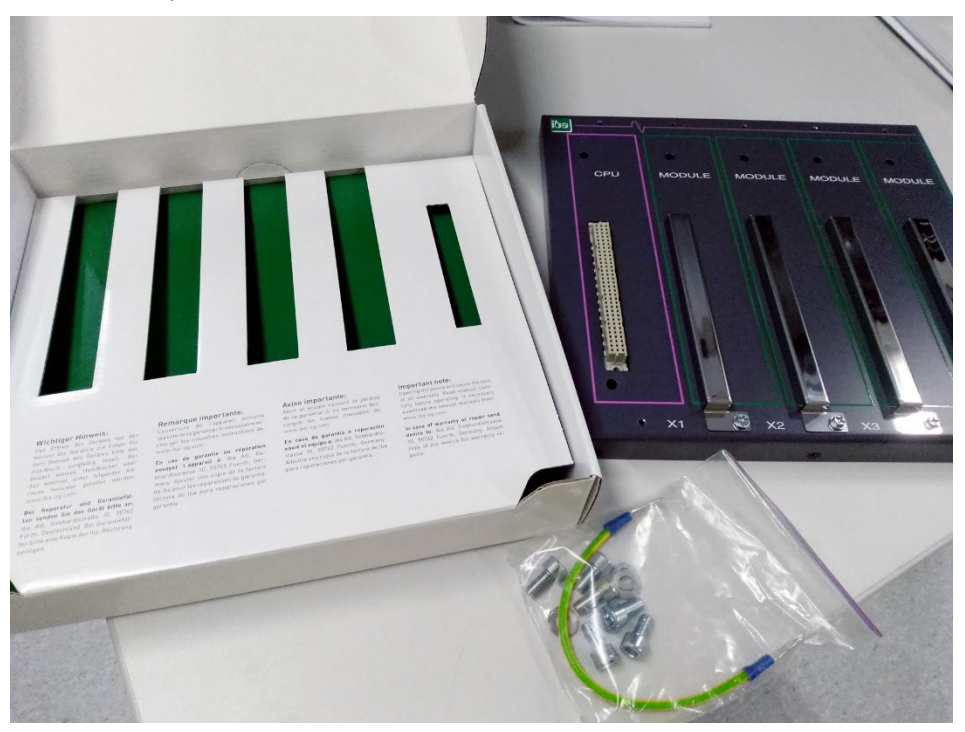

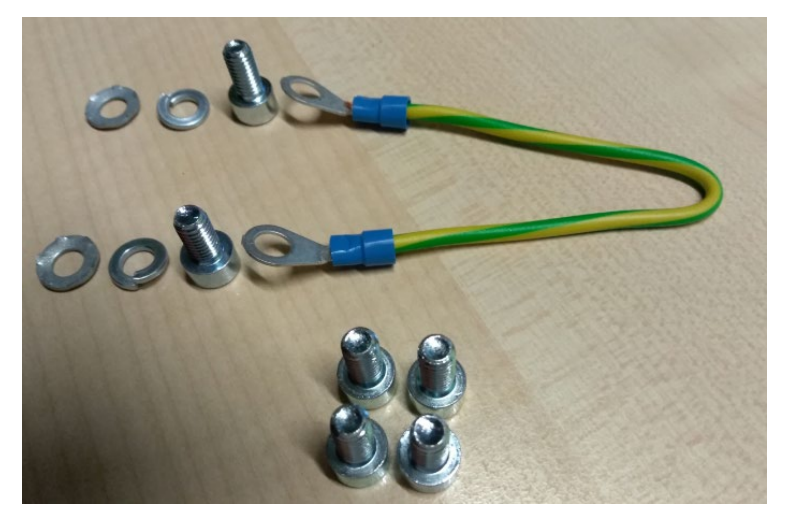

Assembly kit

### 12.1.1.2 Dimensions

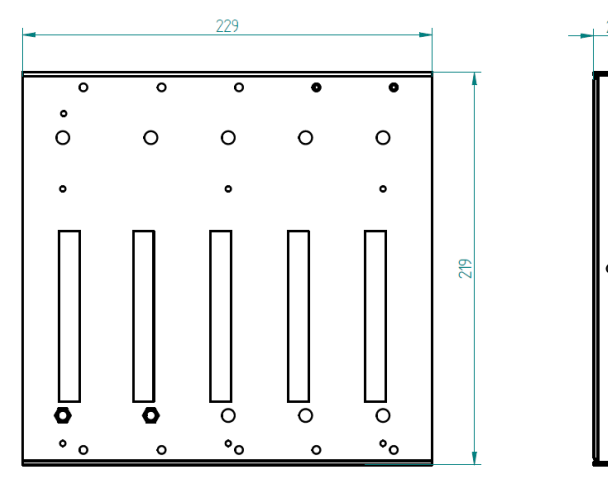

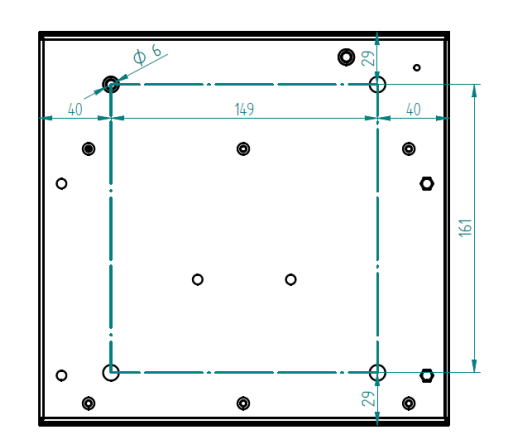

ibə

Dimensions ibaPADU-S-B4S (dimensions in mm)

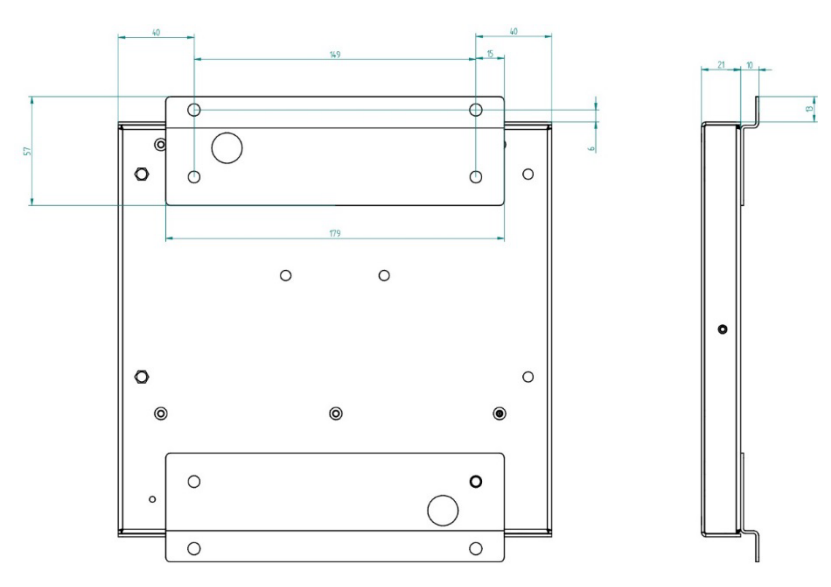

Dimensions ibaPADU-S-B4S with mounting angles (dimensions in mm)

42

## 12.1.1.3 Grounding

For grounding the backplane panel use the enclosed grounding cable and the enclosed grounding screws as shown below.

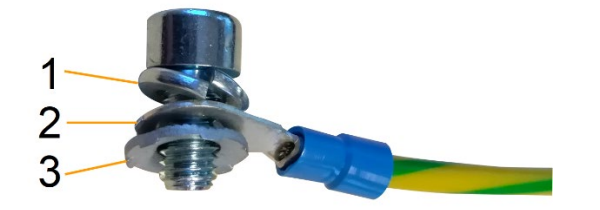

- 1 Spring lock washer
- 2 Ground wire with cable lug
- 3 Contact washer

## 12.1.1.4 Technical data

| Short description                   |                                                                                        |
|-------------------------------------|----------------------------------------------------------------------------------------|
| Product name                        | ibaPADU-S-B4S                                                                          |
| Description                         | Backplane panel for 1 central unit and up to 4 I/O modules from the iba modular system |
| Order number                        | 10.124000                                                                              |
| Interface central unit              |                                                                                        |
| Number                              | 1                                                                                      |
| Connection type                     | Female header, pole number 3 x 32                                                      |
| Slot                                | X1                                                                                     |
| Interface I/O modules               |                                                                                        |
| Number                              | 4                                                                                      |
| Connection type                     | Female header, pole number 3 x 32                                                      |
| Slot                                | X2 - X5                                                                                |
| Supply                              |                                                                                        |
| Power supply                        | none                                                                                   |
| Mounting                            |                                                                                        |
| Housing                             | 4 thread M6, rear side                                                                 |
| Assembly kit                        | enclosed                                                                               |
| Grounding                           | 1 thread M6, rear side                                                                 |
| Assembly kit                        | enclosed                                                                               |
| Design                              |                                                                                        |
| Dimensions (width x height x depth) | 229 mm x 219 mm x 21 mm                                                                |
| Weight / incl. packing              | 0.66 kg / 0.85 kg                                                                      |

## 12.1.2 ibaPADU-S-B1S

Backplane panel for mounting 1 central unit and 1 I/O module.

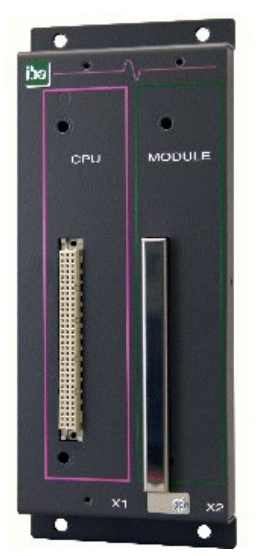

## 12.1.2.1 Scope of delivery

- Backplane panel
- Assembly kit

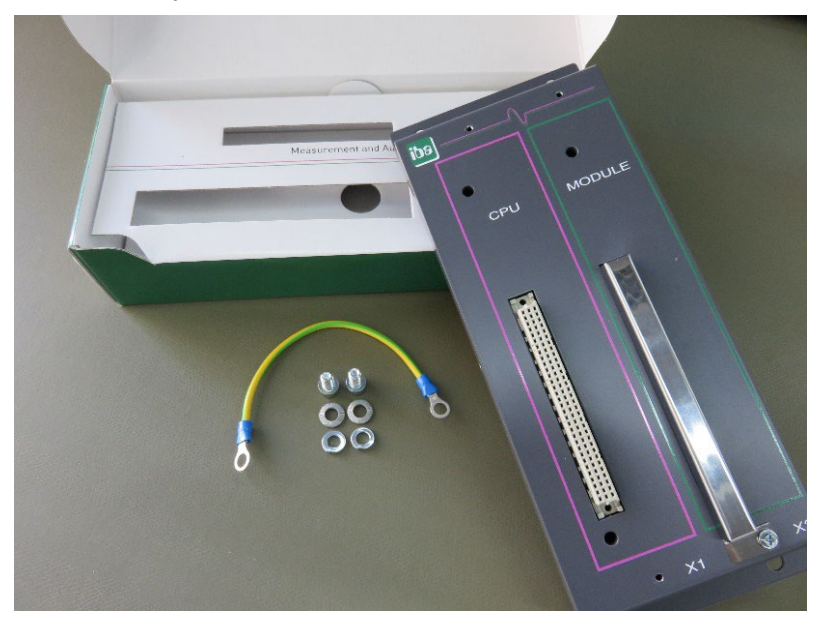

## 12.1.2.2 Dimensions

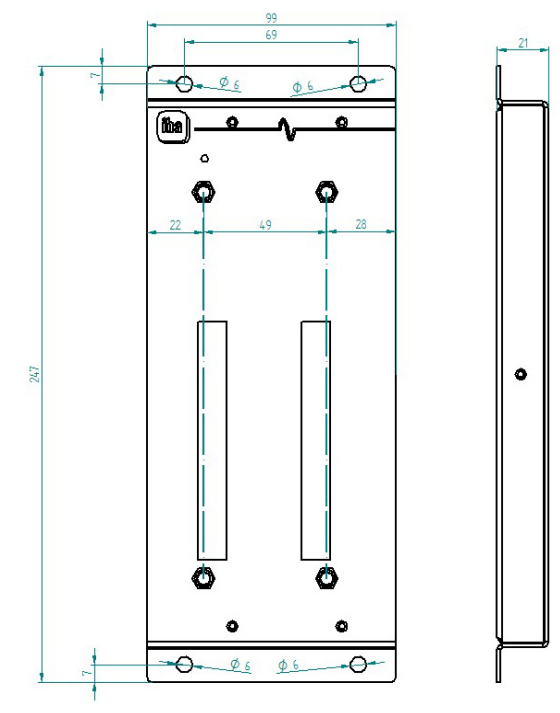

Dimensions in mm

## 12.1.2.3 Grounding

See chapter 12.1.1.3

## 12.1.2.4 Technical data

| ibaPADU-S-B1S                                                                                               |
|----------------------------------------------------------------------------------------------------|
| Backplane panel for 1 central unit and 1 I/O module<br>from the iba modular system;<br>with mounting angles |
| 10.124002                                                                                                   |
|                                                                                                    |
| 1                                                                                                    |
| Female header, pole number 3 x 32                                                                           |
| X1                                                                                                    |
|                                                                                                    |
| 1                                                                                                    |
| Female header, pole number 3 x 32                                                                           |
| X2                                                                                                    |
|                                                                                                    |
| none                                                                                                    |
|                                                                                                    |

| Mounting                            |                        |  |
|-------------------------------------|------------------------|--|
| Housing                             | 4 through holes M6     |  |
| Assembly kit                        | -                      |  |
| Grounding                           | 1 thread M6, rear side |  |
| Assembly kit                        | enclosed               |  |
| Design                              |                        |  |
| Dimensions (width x height x depth) | 99 mm x 247 mm x 21 mm |  |
| Weight / incl. packing              | 0.32 kg / 0.43 kg      |  |

## 12.2 Mounting system for central unit

## 12.2.1 ibaPADU-S-B

Mounting panel with DIN rail clip for 1 central unit (without I/O modules).

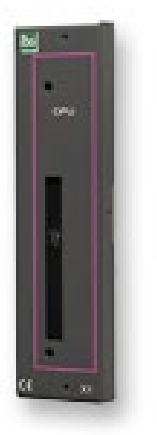

## **12.2.1.1** Scope of delivery Mounting panel

## 12.2.1.2 Dimensions

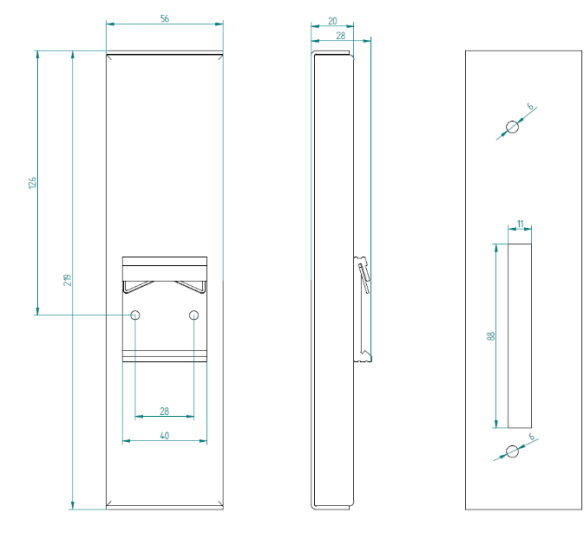

Dimensions in mm

### 12.2.1.3 Grounding

The grounding must be done via the DIN rail.

### 12.2.1.4 Technical data

| Short description                                                                 |  |  |  |
|-----------------------------------------------------------------------------------|--|--|--|
| ibaPADU-S-B                                                                       |  |  |  |
| Mounting panel for 1 central unit from the iba modular system; with DIN rail clip |  |  |  |
| 10.124001                                                                         |  |  |  |
| Mounting                                                                          |  |  |  |
| on DIN rail according to EN 50022 (TS 35, DIN Rail 35)                            |  |  |  |
| -                                                                                 |  |  |  |
| via DIN rail                                                                      |  |  |  |
| -                                                                                 |  |  |  |
| Design                                                                            |  |  |  |
| 56 mm x 219 mm x 28 mm                                                            |  |  |  |
| 0.17 kg / 0.26 kg                                                                 |  |  |  |
|                                                                                   |  |  |  |

## 12.3 Mounting systems for ibaPADU-S-B4S

### 12.3.1 Mounting angles

Mounting angles for mounting an iba modular system in a cabinet, 2 pieces, matching for ibaPADU-S-B4S (10.124000).

1 set (2 pieces) is needed for one ibaPADU-S-B4S backplane panel.

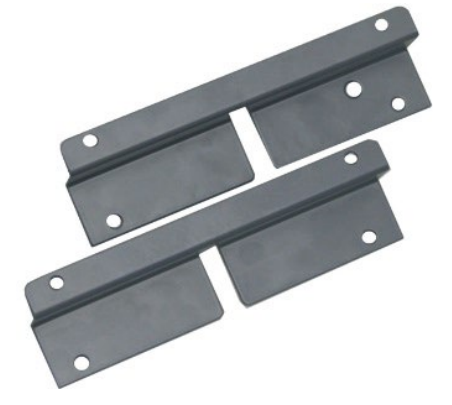

## 12.3.1.1 Scope of delivery

□ 2 pieces mounting angles (1 set)

## 12.3.1.2 Dimensions

W x h x d: 179 mm x 57 mm x 10 mm

### 12.3.1.3 Technical data

| Short description                   |                                                                                                    |  |  |
|-------------------------------------|----------------------------------------------------------------------------------------------------|--|--|
| Product name                        | Mounting angles for iba modular system                                                                                         |  |  |
| Description                         | 1 set (2 pieces) mounting angles,<br>matching for backplane panel ibaPADU-S-B4S,<br>for a front side mounting of the backplane |  |  |
| Order number                        | 10.124006                                                                                                    |  |  |
| Mounting                            |                                                                                                    |  |  |
| Angle                               | 4 through holes M6                                                                                                    |  |  |
| Assembly kit                        | -                                                                                                    |  |  |
| Design                              |                                                                                                    |  |  |
| Dimensions (width x height x depth) | 179 mm x 57 mm x 10 mm                                                                                                    |  |  |
| Weight / incl. packing              | 0.091 kg / 0.092 kg                                                                                                    |  |  |
|                                     |                                                                                                    |  |  |

## 12.3.2 Mounting panel 19"

Mounting panel (483 mm/19") for up to 2 ibaPADU-S-B4S backplane panels.

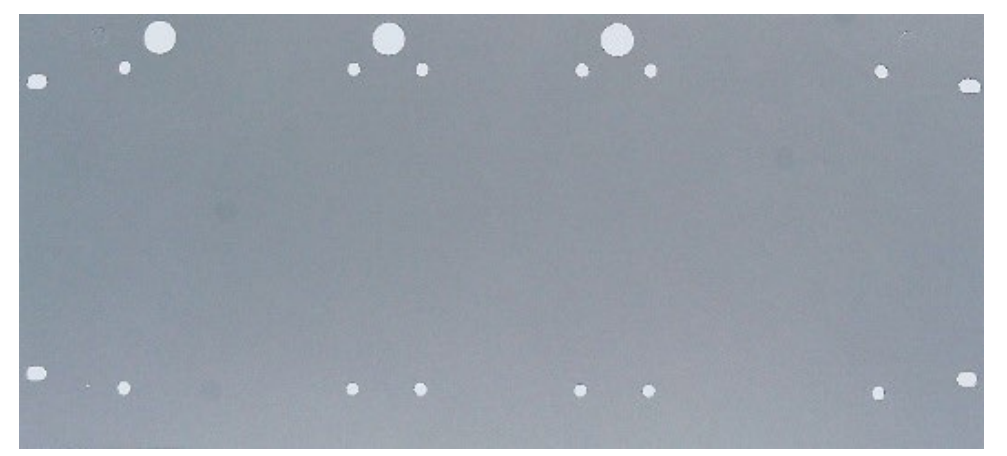

## 12.3.2.1 Scope of delivery

- Mounting panel
- Assembly kit

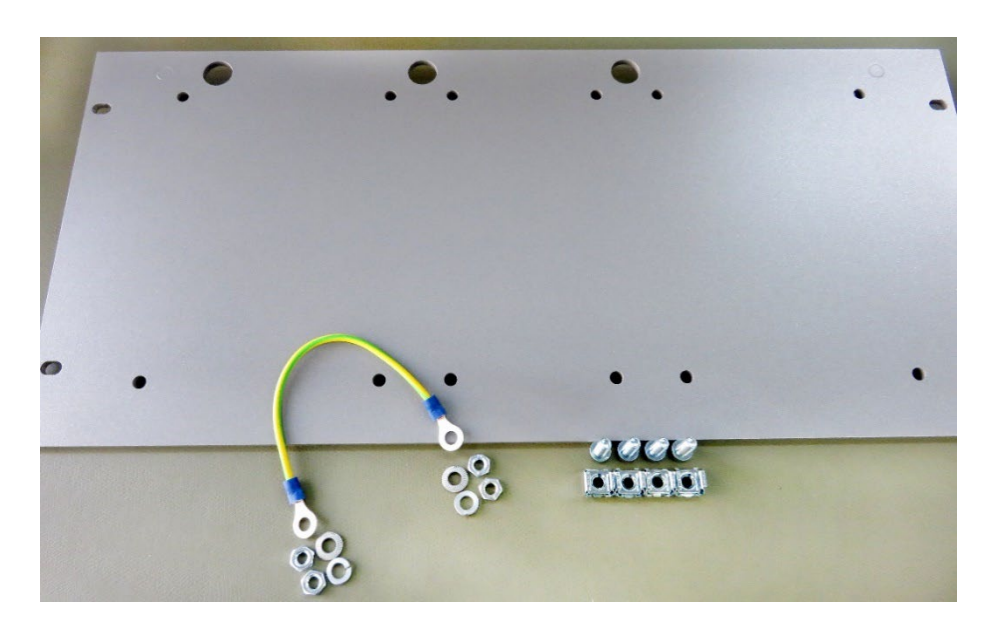

## 12.3.2.2 Mounting backplane panel

Up to 2 ibaPADU-S-B4S backplane panels can be mounted on the 19" mounting panel. The mounting of one backplane panel is possible either in the center or on the right or left side.

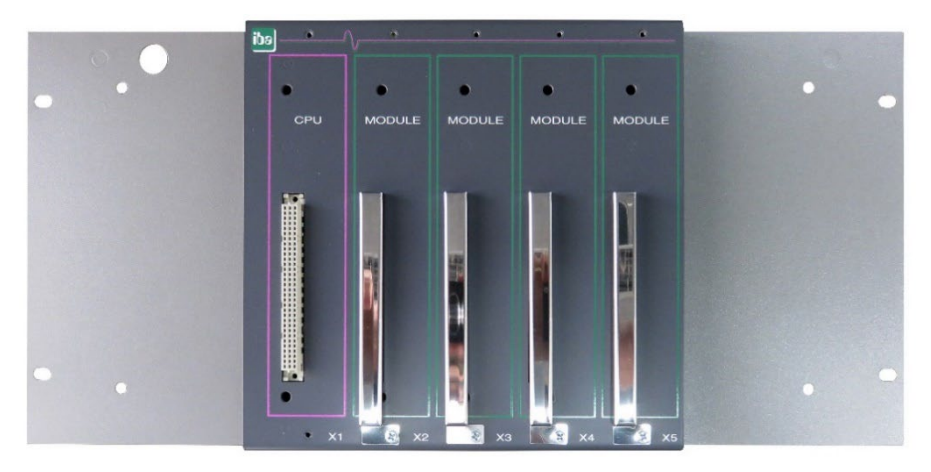

Mounting centered

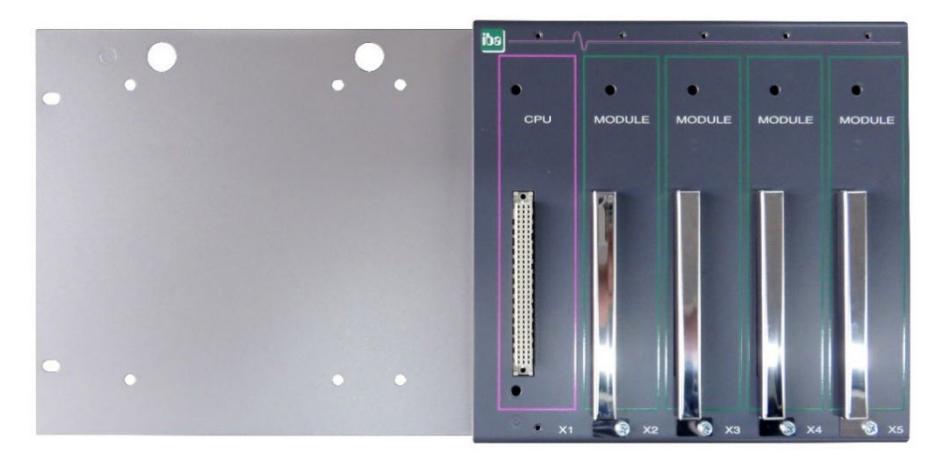

## Mounting on the right

## 0 G o e d' 0 G 144 114 91 d П G e 34 ¢ ŧ 483 114 80 Ģ ¢ 7 ¢ Œ 114 114 8 Ġ e Ð 9 3 40 9九 90Z 122

## 12.3.2.3 Dimensions

Dimensions in mm

### 12.3.2.4 Grounding

#### Variation 1:

One backplane panel and grounding of the mounting panel are on the **same side**.

After the backplane panel is mounted on the 19" mounting panel, the backplane panel must be grounded via the mounting panel. Screw the grounding cable on the back of the mounting panel to the backplane panel. Use the screw connection as described in chapter 12.1.1.3.

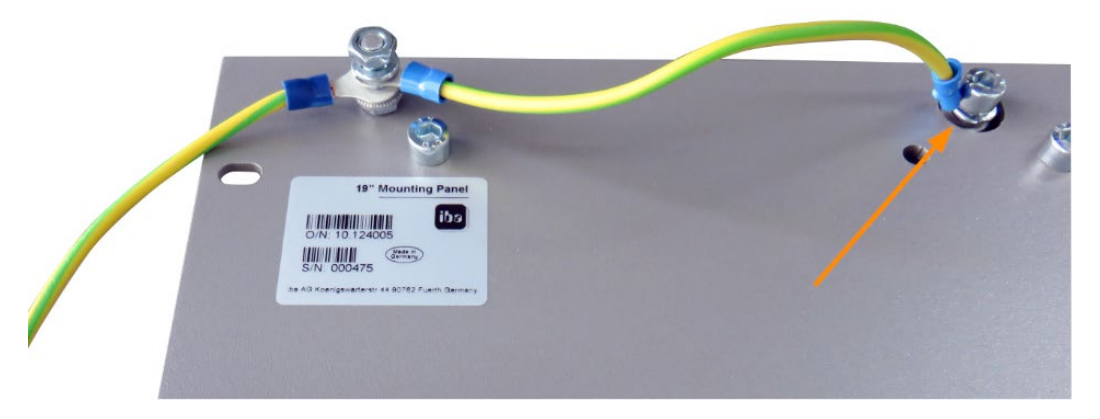

Connect the cable to the next threaded bolt of the mounting panel. The grounding of the mounting panel is also connected to the threaded bolt.

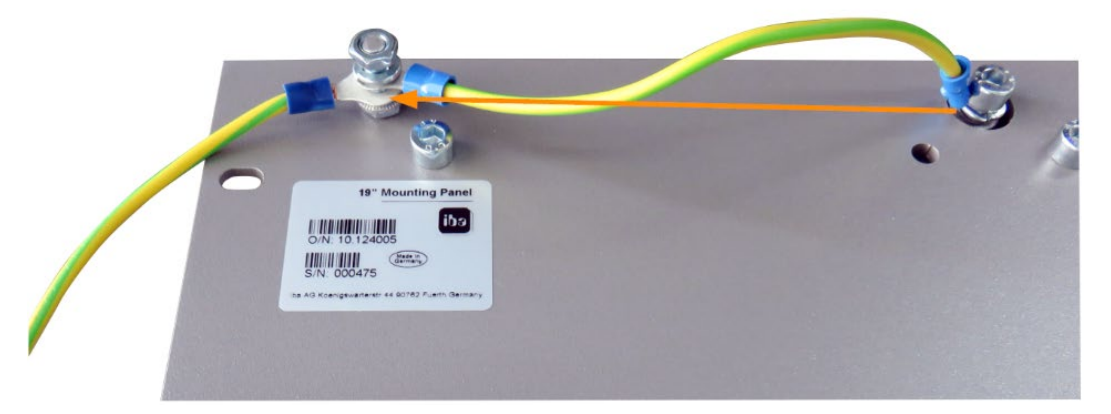

Both grounding cables are attached to the threaded bolt as shown.

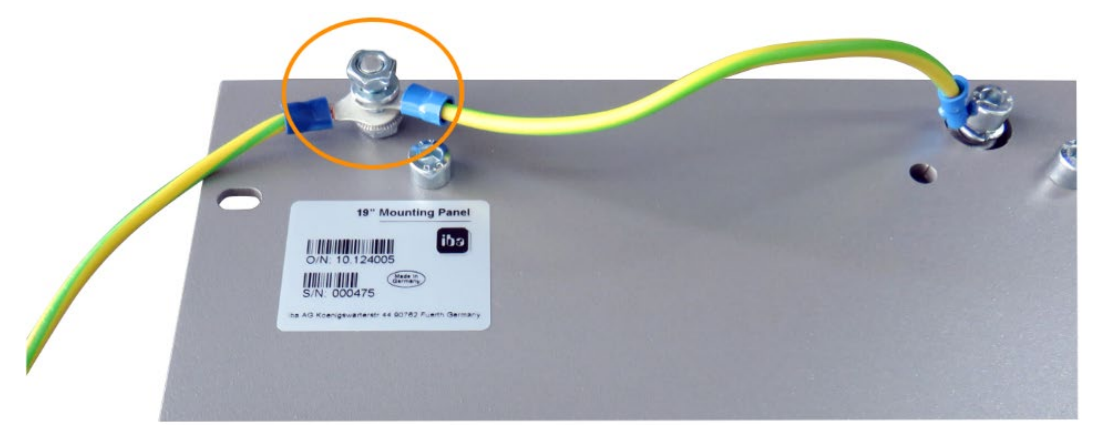

#### Variation 2:

One backplane panel and grounding of the mounting panel are **not on the same side**.

The backplane panel is mounted on the right or left side of the mounting panel, the grounding of the mounting panel is connected on the respective other side. Ground the backplane panel at the next threaded bolt of the mounting panel. The grounding of the mounting panel can then be connected at the opposite side. See figure below.

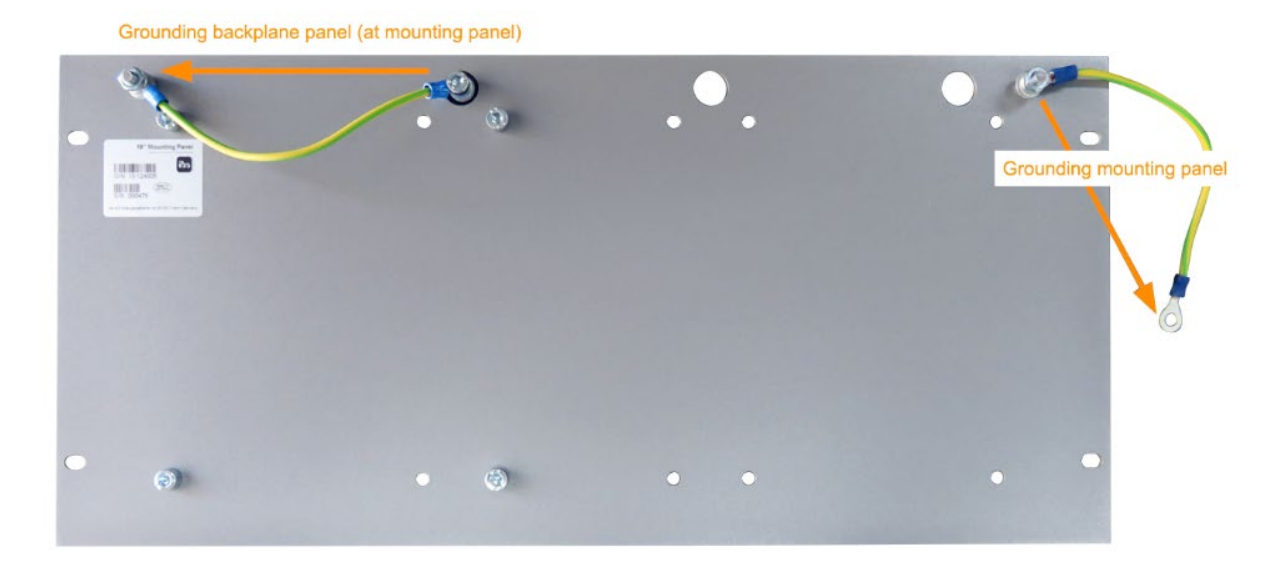

### Variation 3:

Two backplane panels are mounted.

Ground the two backplane panels at the next threaded bolt on the left or right. The grounding of the mounting panel must be connected to one of the threaded bolts.

### Connection for grounding the 19" mounting panel

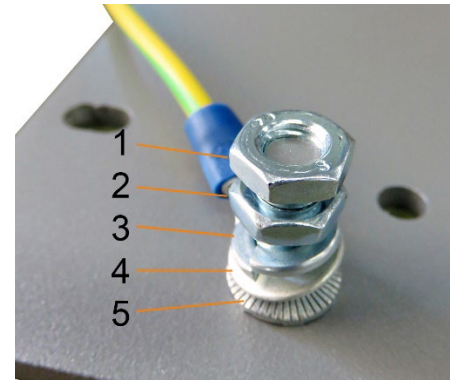

- 1 Hexagon nut/lock nut
- 2 Hexagon nut
- 3 Spring lock washer
- 4 Ground wire with cable lug
- 5 Contact washer

### 12.3.2.5 Technical data

| Short description                   |                                                                            |  |  |
|-------------------------------------|----------------------------------------------------------------------------|--|--|
| Product name                        | Mounting panel 19" for iba modular system                                  |  |  |
| Description                         | Mounting panel (483 mm/19") for up to 2 ibaPADU-S-<br>B4S backplane panels |  |  |
| Order number                        | 10.124005                                                                  |  |  |
| Mounting                            |                                                                            |  |  |
| Panel                               | 4 through holes                                                            |  |  |
| Assembly kit                        | enclosed                                                                   |  |  |
| Grounding                           | 2 threaded bolts M6, rear side                                             |  |  |
| Assembly kit                        | enclosed                                                                   |  |  |
| Design                              |                                                                            |  |  |
| Height units (HU)                   | 5                                                                          |  |  |
| Dimensions (width x height x depth) | 483 mm x 221 mm x 22 mm                                                    |  |  |
| Weight / incl. packing              | 1.2 kg / 1.4 kg                                                            |  |  |

## 12.3.3 Module carrier

Module carrier for mounting 1 backplane panel ibaPADU-S-B4S.

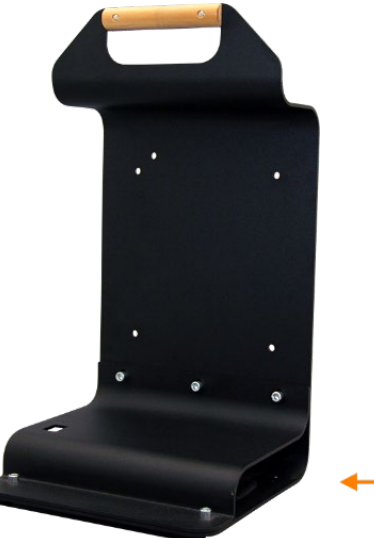

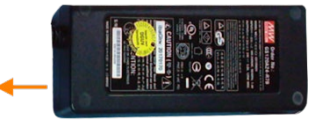

Module carrier with power supply

The included table power supply can be conveniently stored in the bottom of the module carrier.

## 12.3.3.1 Scope of delivery

- □ Module carrier
- Dever supply 24 V DC / 5 A

## 12.3.3.2 Dimensions

W x h x d: 230 mm x 435 mm x 200 mm

## 12.3.3.3 Technical data

| Short description                   |                                                                                                    |
|-------------------------------------|----------------------------------------------------------------------------------------------------|
| Product name                        | Module carrier for iba modular system                                                                           |
| Description                         | Module carrier for mounting 1 backplane panel<br>ibaPADU-S-B4S;<br>incl. power supply 24 V DC / 5 A (10.800007) |
| Order number                        | 10.124007                                                                                                    |
| Design                              |                                                                                                    |
| Dimensions (width x height x depth) | 230 mm x 435 mm x 200 mm                                                                                        |
| Weight                              | 1.8 kg                                                                                                    |
| Accessory                           |                                                                                                    |
| Power supply 24 V DC / 5 A          | 10.800007                                                                                                    |

## 12.4 Terminal blocks

| 16 Pin RM 5.08 Terminal block WAGO |                                       |                                                                                                    |  |  |
|------------------------------------|---------------------------------------|----------------------------------------------------------------------------------------------------|--|--|
| Order number                       | 52.000023                             | A MARKAN AND A MARKAN AND A MARKAN AND A MARKAN AND A MARKAN AND A MARKAN AND A MARKAN AND A MARKAN AND A MARKAN |  |  |
|                                    |                                       |                                                                                                    |  |  |
| 12 Pin RM 3.81 Ter                 | 12 Pin RM 3.81 Terminal block PHOENIX |                                                                                                    |  |  |
| Order number                       | 52.000024                             | 8                                                                                                    |  |  |
|                                    |                                       |                                                                                                    |  |  |
| 2 Pin RM 5.08 Terminal block WAGO  |                                       |                                                                                                    |  |  |
| Order number                       | 52.000022                             |                                                                                                    |  |  |
|                                    |                                       |                                                                                                    |  |  |

## 12.5 FO cards/cable

| Product                                                             | Order no.              | Remark                                                                                                |  |
|---------------------------------------------------------------------|------------------------|----------------------------------------------------------------------------------------------------|--|
| ibaFOB-io-D                                                         | 11.115810              | PCI card (1 input, 1 output)                                                                          |  |
| ibaFOB-2i-D                                                         | 11.115710              | PCI card (2 inputs)                                                                                   |  |
| ibaFOB-2io-D                                                        | 11.115800              | PCI card (2 inputs, 2 outputs)                                                                        |  |
| ibaFOB-4i-D                                                         | 11.115700              | PCI card (4 inputs)                                                                                   |  |
| ibaFOB-4o-D<br>- for PCI slot (long)<br>- for rackline slot (short) | 11.116201<br>11.116200 | Add-on module (4 outputs)<br>For all ibaFOB-D cards as output module or for mir-<br>roring the inputs |  |
| ibaFOB-io-Dexp                                                      | 11.118020              | PCI-Express card (1 input, 1 output)                                                                  |  |
| ibaFOB-2i-Dexp                                                      | 11.118030              | PCI-Express card (2 inputs)                                                                           |  |
| ibaFOB-2io-Dexp                                                     | 11.118010              | PCI-Express card (2 inputs, 2 outputs)                                                                |  |
| ibaFOB-4i-Dexp                                                      | 11.118000              | PCI-Express card (4 inputs)                                                                           |  |
| ibaFOB-io-ExpressCard                                               | 11.117000              | For measuring with the notebook                                                                       |  |
| ibaFOB-io-USB                                                       | 11.117010              | For measuring with the notebook                                                                       |  |

iba also offers suitable fiber optic cables in different designs and lengths. Here is an example of a common cable in duplex and 5 m length.

| Product | Order no. | Remark              |
|---------|-----------|---------------------|
| FO/p2-5 | 50.102050 | 5 m duplex FO cable |

## 12.6 iba software

| Product                    | Order no.              | Remark                                                                                                    |
|----------------------------|------------------------|----------------------------------------------------------------------------------------------------|
|                            |                        | Online data acquisition system ibaPDA, license examples:                                                                                   |
| ibaPDA-1024<br>ibaPDA-2048 | 30.771024<br>30.772048 | For up to 1024 signals<br>For up to 2048 signals                                                                                           |
| ibaLogic-V5 embedded       |                        | Online signal processing<br>ibaLogic-V5 license already existing on<br>ibaPADU-S-IT-2x16 for 64 inputs/outputs and<br>DatFileWrite license |
| ibaAnalyzer                | 33.010000              | Offline- and online analysis software with free license if used to analyze *.dat files generated by licensed iba software.                 |

For further accessories, please see our online catalog at www.iba-ag.com.

## 13 Appendix

## **13.1** FO configuration using 32Mbit (StaticFO)

The central unit ibaPADU-S-CM supports basically the ibaNet protocol 32Mbit Flex. The rotary switch position can be 1...15 (1...F) depending on the device address.

When the rotary switch is set to "0", it is possible to use the FO connection with 32Mbit protocol and a fixed FO configuration. This function is also called "StaticFO" in short.

Using the fixed configuration, the IO signals are copied 1:1 to the fiber optics according to the slot order (slot X1 ... X5) the IO modules are installed.

The fixed order in the FO configuration can be shifted with a configurabe offset.

In addition, up to 16 ibaPADU-S-CM systems can be connected in a chain to ibaPDA, with each system being assigned a predefined range with a smaller size on the fiber optic cable (slot or container).

In 32Mbit mode, the signals can be recorded in ibaPDA with a FOB Fast module. A connection to an ibaLogic-V5 system or to another iba hardware device with 32Mbit protocol is also possible.

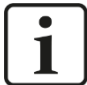

## Note

The configuration "StaticFO-IO" is activated in delivery state.

With this default configuration, it is possible to replace existing ibaPADU-S-IT-05 systems. These sytems are also called "baPADU-S-IT in IO mode", the official designation is "baPADU-S-IT-05-SMS-interface" (10.124018).

To ensure that the IO modules used with ibaPADU-S-IT-05 can also be used with the new central unit ibaPADU-S-CM, an upgrade be has to be installed on the modules at iba. Therefore the modules need to be sent to iba. Please contact the iba support for this purpose.

When using ibaPADU-S-CM, the ibaPDA version and configuration can remain unchanged. However, the only exception is, that the offset of the 8 digital inputs (8xDI) will change:

□ old (with ibaPADU-S-IT-05): 0xC0 Bit0 to Bit7

new (with ibaPADU-S-CM): 0xC0 Bit8 to Bit15

If you want to use another FO configuration of the ibaNet protocol 32Mbit, it is necessary to establish an FTP connection to the device and to modify the configuration file "Con-fig\_StaticFO.xml" accordingly. The existing configuration file must be overwritten.

## 13.1.1 FTP connection to the device

In order to establish a FTP connection to the device proceed as follows:

- Connect the device to the PC via an USB cable. The USB interface is located at the bottom of the device. A USB cable of A to B type is required. A suitable cable is available at iba on request.
- As soon as the computer is connected for the first time to the device, the "Found New Hardware Wizard" will show up and the driver for the USB connection has to be in
  - stalled. You find the driver on the Data medium delivered with the device in this directory:

\02\_iba\_Hardware\ibaPADU-S-CM\USB\_Driver

- **3.** After having installed successfully, an additional network connection is available with the device name "IBAAG USB Remote NDIS Network Device".
- A fixed IP address must be assigned to this interface. The address has to be from this range: 192.168.0.n with n = 2...254 and the subnetmask 255.255.255.0.
   Example:

| IP:     | 192.168.0.2   |
|---------|---------------|
| SubNet: | 255.255.255.0 |

**5.** Now, you can establish a FTP connection to the device. You may use a FTP client or the Windows File Explorer.

In both cases, the address is "192.168.0.1" and the user is "anonym" without any password.

**Example**: Windows File Explorer:

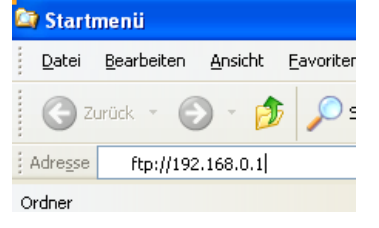

**6.** The following files are displayed in the file window:

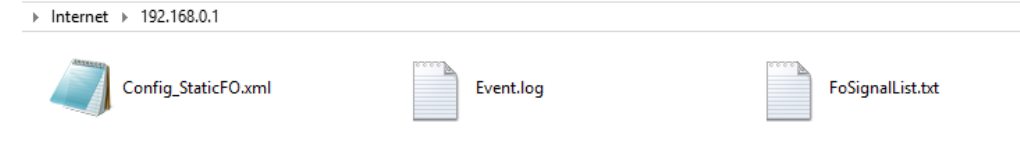

#### 13.1.2 Configuration of the ibaNet protocol 32Mbit

Copy the file "Config\_StaticFO.xml" to your computer and open the file with an editor.

| <pre></pre> <2xml version="1.0" encoding="utf-8"?>                                                                       |
|----------------------------------------------------------------------------------------------------|
| <pre>Addule Name="StaticF0" xmlns:xsi="http://www.w3.org/2001/XMLSchema-instance"&gt;</pre>                              |
| ⇒ <moduleinfo></moduleinfo>                                                                                              |
| <pre><description>Configuration for StaticF0 (32Mbit fixed configuration i.s.o. Flex)</description></pre> //Description> |
| <usertext></usertext>                                                                                                    |
| <lockedby></lockedby>                                                                                                    |
| -                                                                                                    |
| <properties name="Selection"></properties>                                                                               |
| <pre><!-- Select, which of the following <Properties Name="xxx"/--> should be used&gt;</pre>                             |
| <pre><!-- Use Value="None" to disable StaticF0--></pre>                                                                  |
|                                                                                                    |
|                                                                                                    |
| <pre><property name="SelectedConfiguration" value="StaticF0-I0"></property></pre>                                        |
|                                                                                                    |
|                                                                                                    |
| <pre>_ </pre>                                                                                                    |
| ₽_ <template name=""></template>                                                                                         |
|                                                                                                    |
|                                                                                                    |
| <properties name="StaticFO-IO"></properties>                                                                             |
| L                                                                                                    |

The two green marked regions describe a template for the configuration and the default configuration "StaticFO-IO" configuration of the ibaNet protocol 32Mbit.

The template provides a short description of the required properties.

The blue marked entry "Value" determines the currently active configuration.

The XML configuration file may include several configurations with different names. But only the configuration specified with "Value" is active.

In order to create a new configuration, proceed as follows:

**1.** Copy either the template or the existing configuration "StaticFO-IO" and paste it at the end of the file:

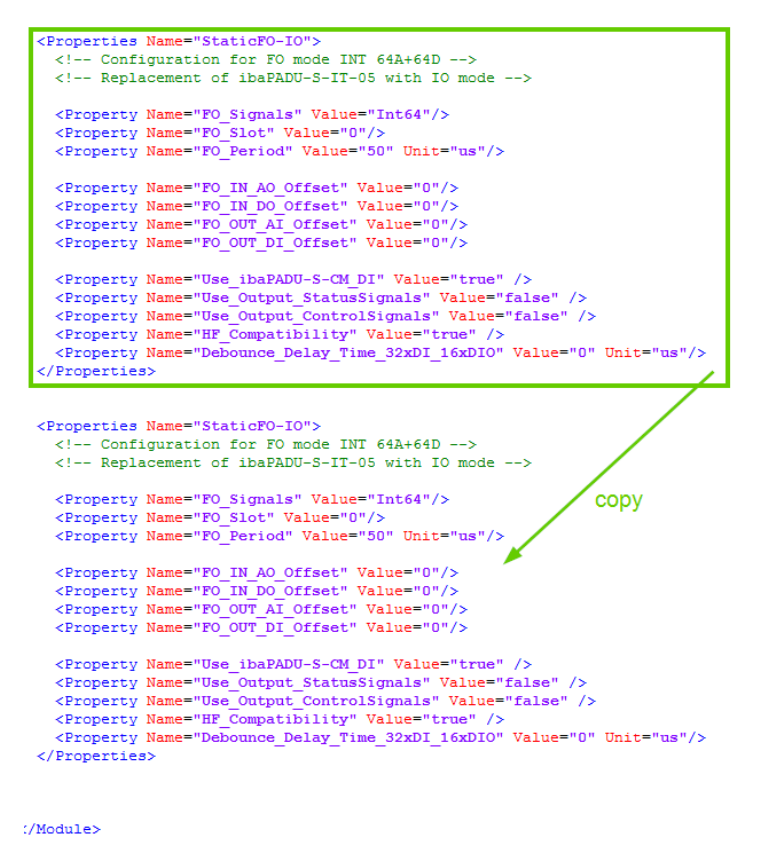

**2.** Edit the copied part according to the new configuration. At first, enter a new, unambiguous configuration name.

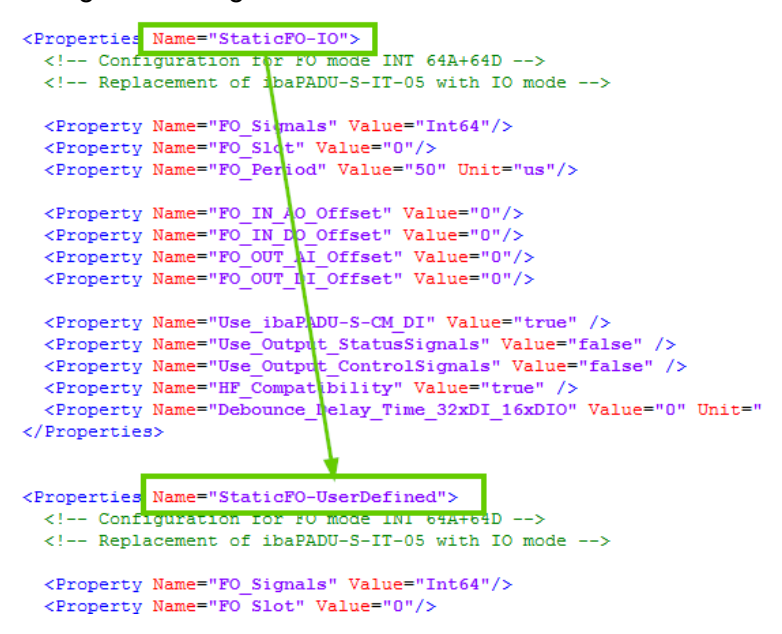

3. After that, configure the different properties:

#### Description of the properties:

 <Property Name="FO\_Signals" Value="Int64"/> Allowed values:

Point-to-point connection (uni- or bidirectional):

| Int64<br>Int128<br>Int256<br>Int512<br>Int1024                                                                | <ul> <li>for 64 analog INT and 64 digital signals</li> <li>for 128 analog INT and 128 digital signals</li> <li>for 256 analog INT and 256 digital signals</li> <li>for 512 analog INT and 512 digital signals</li> <li>for 1024 analog INT and 1024 digital signals</li> </ul>  |  |  |  |  |
|----------------------------------------------------------------------------------------------------|----------------------------------------------------------------------------------------------------|--|--|--|--|
| Real32<br>Real64<br>Real128<br>Real256<br>Real512                                                             | <ul> <li>for 32 analog REAL and 32 digital signals</li> <li>for 64 analog REAL and 64 digital signals</li> <li>for 128 analog REAL and 128 digital signals</li> <li>for 256 analog REAL and 256 digital signals</li> <li>for 512 analog REAL and 512 digital signals</li> </ul> |  |  |  |  |
| Chain (unic                                                                                                   | Chain (unidirectional):                                                                                                    |  |  |  |  |
| Int16x8<br>Int16x64<br>Real16x32                                                                              | <ul> <li>for 8 analog INT per slot</li> <li>for 64 analog INT and 64 digital signals per slot</li> <li>for 32 analog REAL and 32 digital signals per slot</li> </ul>                                                                                                    |  |  |  |  |
| <property name="FO_Slot" unit="" value="0"></property><br>Only relevant when configuring a chain:             |                                                                                                    |  |  |  |  |
| Specifies the corresponding slot of the ibaPADU-S-CM system.<br>At least: 0 (default)<br>Allowed values: 0 15 |                                                                                                    |  |  |  |  |

 <Property Name="FO\_Period" Value="50" Unit="us"/> This value depends on the configured/required number of signals (FO\_Signals):

| 50   | Int64A+64D     | Real32A+32D   | -         |
|------|----------------|---------------|-----------|
| 100  | Int128A+128D   | Real64A+64D   | Int16x8   |
| 200  | Int256A+256D   | Real128A+128D | -         |
| 400  | Int512A+512D   | Real256A+256D | -         |
| 800  | Int1024A+1024D | -             | Int16x64  |
| 1000 | -              | Real512A+512D | Real16x32 |

The following four properties describe the offset of the signals in the FO configuration:

- <Property Name="FO IN AO Offset" Value="0"/>
- <Property Name="FO\_IN\_DO\_Offset" Value="0"/>
- <Property Name="FO\_OUT\_AI\_Offset" Value="0"/>
- <Property Name="FO\_OUT\_DI\_Offset" Value="0"/>

The following items must be observed:

Allowed values: 0 ... FO\_Signals-1 (e.g. Int64: 0 ... 63) Digital input and outputs must be a multipe of 32 In INT mode, analog inputs and outputs must be a multiple of 2.

Property Name="Use\_ibaPADU-S-CM\_DI" Value="true" />

The 8 digital inputs (8xDI) of the central unit are used in the FO configuration

Please note that an offset of 8 bit is necessary in the FO configuration for these digital inputs:

| ************************************** |       |       |         |      |        |                               |                       |                                       |                                 |                       |      |
|----------------------------------------|-------|-------|---------|------|--------|-------------------------------|-----------------------|---------------------------------------|---------------------------------|-----------------------|------|
| ***                                    | Fiber | optic | output, | list | of<br> | digital<br>Signal             | sign<br> Len <br> bit | als (called<br>Fiber optic <br>Signal | DI in th<br>PDA sett<br>Address | ne mo<br>ing <br> bit | dul€ |
|                                        |       |       |         |      | C      | X1_DI00<br>X1_DI01<br>X1_DI02 | 1<br>1<br>1           | D8 <br>D9 <br>D10                     | 0xC0<br>0xC0<br>0xC0            | 8<br>9<br>10          | ]    |
|                                        |       |       |         |      |        | X1_DI03<br>X1_DI04<br>X1_DI05 | 1<br>1<br>1           | D11 <br>D12 <br>D13                   | 0xC0<br>0xC0<br>0xC0            | 11<br>12<br>13        |      |

This offset must always be observed, even if an offset has been configured for the digital inputs:

|    | <property< th=""><th>Name="FO_</th><th>OUT_DI_</th><th>Offset'</th><th>' Valu</th><th>e="32</th><th><mark>"/</mark>&gt;</th></property<> | Name="FO_                               | OUT_DI_                         | Offset'                   | ' Valu                      | e="32 | <mark>"/</mark> > |
|----|----------------------------------------------------------------------------------------------------|-----------------------------------------|---------------------------------|---------------------------|-----------------------------|-------|-------------------|
| of | digital s<br>Signal L<br> b                                                                                                    | ignals (ca<br>en Fiber c<br>it  Si<br>+ | alled DI<br>optic PD<br>gnal Ad | in the<br>A sett<br>dress | e modu<br>ing <br>pit <br>+ | les)  | ***               |
|    | X1_DI00                                                                                                    | 1                                       | D40                             | 0xC4                      | 8                           |       |                   |
|    | X1_DI01                                                                                                    | 1                                       | D41                             | 0xC4                      | 9                           |       |                   |
|    | X1_DI02                                                                                                    | 1                                       | D42                             | 0xC4                      | 10                          |       |                   |
|    | X1_DI03                                                                                                    | 1                                       | D43                             | 0xC4                      | 11                          |       |                   |
|    | VI DTAAL                                                                                                    | 1                                       | DAAL                            | AVC 4 L                   | 101                         |       |                   |

Property Name="Use\_Output\_StatusSignals" Value="false" /> The status signals of the output modules (output signal is available) are used in the FO configuration

 <Property Name="Use\_Output\_ControlSignals" Value="false" /> The error signals of the output modules are used in the FO configuration

<Property Name="HF\_Compatibility" Value="false" />

The signals from digital input modules are combined and transmitted as analog values. For saving space, it is thus possible to map digital signals from the digital fiber optic transmission range to the analog range.

However, the 8 digital inputs of the central unit remain excluded from this function if they have been activated via the "Use\_ibaPADU-S-CM\_DI" property.

□ <Property Name="Debounce\_Delay\_Time\_32xDI\_16xDIO" Value="0" Unit="us"/> The debounce filter "Delay both edges" is parameterized for the two I/O modules ibaMS32xDI-24V and ibaMS16xDIO-24V (see also chapter 7.5.2).

Permitted values: 0 ... 65535  $\mu s,$  0 deactivates the debounce filter.

This debouncing is required for these two module types in order to be able to continue acquiring the last measured value in ibaPDA after the system has been switched off.

# i

#### Note

Do not forget to activate your new configuration with the corresponding property at the beginning of the file:

| <br><properties name="Selection"><br/><!-- Select, which of the following <Properties Name="xxx"/--> should be used<br/><!-- Use Value="None" to disable StaticFO</th--></properties> |
|----------------------------------------------------------------------------------------------------|
| <property name="SelectedConfiguration" value="StaticFO-UserDefined"></property>                                                                                                    |
| <template name=""></template>                                                                                                    |
| <properties name="StaticF0-I0"></properties>                                                                                                    |
| <properties name="StaticFO-HserDefined">)</properties>                                                                                                    |
| <pre><!-- Configuration for FO mode INT 64A+64D--></pre>                                                                                                    |
| Replacement of ibaPADU-S-IT-05 with IO mode                                                                                                    |
| <property name="F0_Signals" value="Int64"></property>                                                                                                    |
| <property name="F0_Slot" value="0"></property>                                                                                                    |

**4.** After the configuration has been finished, save the file and copy it to the device by overwriting the previous file.

**5.** Wait approx. 10 seconds until the file "FoSignalList.txt" has been automatically updated. If necessary refresh the display by pressing <F5>. Finally, you may copy the file to your computer.

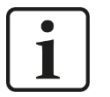

## Note

If a new file "Err\_Config\_StaticFO.xml" appears after 10 seconds waiting time (refresh the display with <F5>), there may be an error in the FO configuration file.

| Þ | Internet | F | 192.168.0.1        |                         |
|---|----------|---|--------------------|-------------------------|
|   |          | c | onfig_StaticFO.xml | Err_Config_StaticFO.xml |

You find a description of analyzing the error in chapter 13.1.6.

## 13.1.3 Features of the StaticFO function

### 13.1.3.1 Limited number of signals

Regardless of the fiber optic mode activated via the "FO\_Signals" property, only a fixed number of analog and digital signals is available for transmission.

In "Real64A+64D" mode, for example, a maximum of 64 analog and 64 digital signals are available.

If your system contains more than this number of signals, surplus signals are not copied to the fiber optic and therefore cannot be captured or transmitted.

### 13.1.3.2 Special feature of digital modules - analog transmission of digital signals

Digital modules, no matter how many channels they have, always use a number of 32 digital signals internally.

The same applies to the 8 digital inputs of the central unit if they have been activated via the "Use\_ibaPADU-S-CM\_DI" property.

If the "Real64A+64D" mode is set for example and the central unit is activated, only 1 additional digital module (in slots X2 - X5) can be acquired. This also applies if the digital module has only 16 input channels.

For digital signals from modules, however, it is possible to combine these with the "HF\_Compatibility" property to form analog values and transmit them in the analog range.

### 13.1.3.3 No grid frequency signals

The signals for measuring the grid frequency of the analog modules cannot be acquired or transmitted.

## 13.1.4 Special features ibaPADU-S-CM chain

Up to 16 ibaPADU-S-CM systems can be connected in a line topology (chain) with iba software or other iba components. Each fiber optic output of an ibaPADU-S-CM system is connected to the next fiber optic input until all devices of a line are connected to the ibaFOB card.

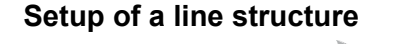

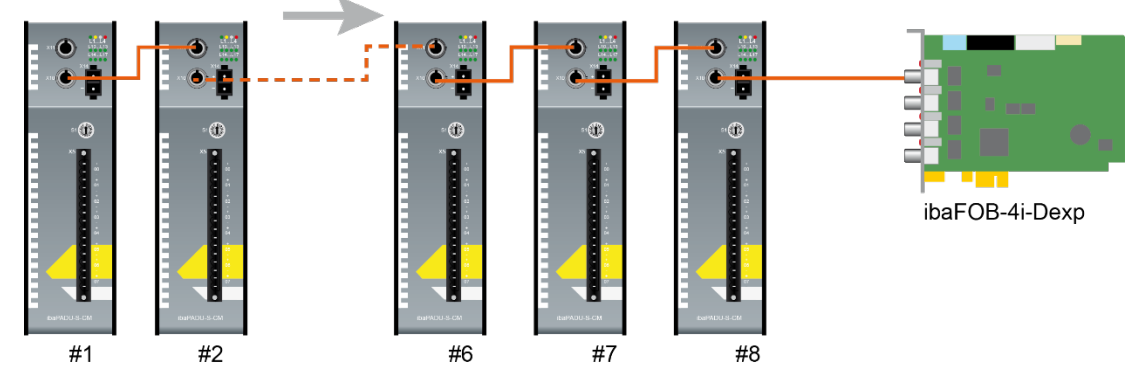

Output modules cannot be operated with this structure.

The individual systems are addressed via the StaticFO configuration file in the "FO\_Slot" property.

Slot 0 must always or at least be present, since this determines the fiber optic clock in the chain. Therefore, this system must be connected at the very end, i.e. at the furthest distance from the ibaFOB card.

Restrictions in Int16x8 mode (FO\_Signals):

- □ The acquisition of digital input signals is not possible.
- Analog input modules are only used for acquisition if they provide a maximum of 8 analog input signals.

### 13.1.5 Signal list file

The signal list file contains the FO configuration and the signal mapping of the installed modules. The figure below shows a signal list file using the example of a "StaticFO-IO" configuration.

|           | e: 32 | Mbit  | Int  | : 64 | A +  | 64D,  | Per  | iod: 50            | us      |            |      |                    |           |         |          |
|-----------|-------|-------|------|------|------|-------|------|--------------------|---------|------------|------|--------------------|-----------|---------|----------|
| ***;      | ***** | ****  | **** | **** | **** | ****  |      |                    |         |            |      |                    |           |         |          |
| ***       | S     | ignal | l li | ists |      | ***   |      |                    |         |            |      |                    |           |         |          |
| ~ ~ ~ ~ / |       |       |      |      |      |       |      |                    |         |            |      |                    |           |         |          |
| ***       | Fiber | opt   | ic   | outp | ut,  | list  | of   | digital            | sign    | nals (cal  | led  | DI in t            | ne mo     | odules  | ) *      |
|           |       |       |      |      |      |       |      | Signal             | Len     | Fiber op   | tic  | PDA set            | ting      |         |          |
|           |       |       |      |      |      |       |      |                    | τα <br> | 51gi       | nall | Address            | μοιτ<br>+ | <br>+   |          |
|           |       |       |      |      |      |       |      | X3 DI00            |         |            | D0   | 0×C0               | 0         |         |          |
|           |       |       |      |      |      |       |      | X3_DI01            | 1       | İ          | D1   | 0×C0               | j 1       | İ       |          |
|           |       |       |      |      |      |       |      | X3_DI02            | 1       |            | D2   | 0×C0               | 2         | l       |          |
|           |       |       |      |      |      |       |      | X3_DI03            | 1       |            | D3   | 0×C0               | 3         | l       |          |
|           |       |       |      |      |      |       |      | X3_D104            |         |            | D4   | 0xC0               | 4         |         |          |
|           |       |       |      |      |      |       |      | X3_D105            |         |            | D61  | 0xC0               | 6         | 1       |          |
|           |       |       |      |      |      |       |      | X3_DI07            | 1       |            | D7   | 0×C0               | 7         | ĺ       |          |
|           |       |       |      |      |      |       |      | X3_DI08            | 1       | İ          | D8   | 0×C0               | j 8       | İ       |          |
|           |       |       |      |      |      |       |      | X3_DI09            | 1       |            | D9   | 0×C0               | 9         |         |          |
|           |       |       |      |      |      |       |      | X3_DI10            | 1       |            | D10  | 0×C0               | 10        |         |          |
|           |       |       |      |      |      |       |      | X3_DIII<br>X2_DT12 |         |            |      | 0xC0               | 1 12      |         |          |
|           |       |       |      |      |      |       |      | X3 DT13            |         |            | D131 | 0xC0               | 13        | 1       |          |
|           |       |       |      |      |      |       |      | X3_DI14            | 1       |            | D14  | 0×C0               | 14        | i       |          |
|           |       |       |      |      |      |       |      | X3_DI15            | j 1     | j i        | D15  | 0×C0               | 15        | İ       |          |
| ***       | Fiber | opt   | ic c | utp  | ut.  | list  | of   | analog             | signa   | als (calle | ed A | I in th            | e moo     | dules)  | **       |
|           |       |       |      |      |      |       |      | Signal             | Len     | Type       | Fibe | r optic            |           | PDA se  | tti      |
|           |       |       |      |      |      |       |      |                    | bit     |            | Sign | al Offs            | et        | Ad      | dre      |
|           |       |       | 1    |      |      |       |      | X4 AI00            | 16      | INT        |      | A0 0 By:           | tes       |         | 0×       |
|           |       |       |      |      |      |       |      | X4_AI01            | 16      | INT        |      | A1 0 By            | tes       |         | Θ×       |
|           |       |       |      |      |      |       |      | X4_AI02            | 16      | INT        |      | A2 0 By            | tes       |         | Θ×       |
|           |       |       |      |      |      |       |      | X4_AI03            | 16      | INT        |      | A3 0 By            | tes       |         | Θx       |
|           |       |       |      |      |      |       |      | X4_A104            | 16      | I INI      |      | A4 ⊎ By<br>A5 0 By | tes       |         | 0x       |
|           |       |       |      |      |      |       |      | X4 AT06            | 1 16    |            |      | A610 BV            | tes       |         | 0x<br>0x |
|           |       |       |      |      |      |       |      | X4_AI07            | 16      | INT        |      | A7 0 By            | tes       |         | 0x       |
| ***       | Fiber | on+-  | ic i | innu | + 1  | ist - | of   | ligital            | sian    | als (call  | od D | 0 in th            | - mc/     | لاعمليك | **       |
|           | Tiber | opt   |      | npa  | ς, ι | ist i | 51 0 | Signal             | l Len   | Fiber op   | ticl | PDA set            | ting      |         | ^ ^      |
|           |       |       |      |      |      |       |      |                    | lbit    | Sig        | nall | Address            | lhit      | i<br>İ  |          |

The region "Fiber optic settings" indicates that the ibaNet protocol 32Mbit is set here.

The mapping of the IO signals and the FO configuration is shown in the signal list. The signals are grouped by signal type and signal direction.

The first digital signal (DI00) of the digital input module mounted on slot X3 is at the first position (D0) of the FO configuration in this case.

In another example, when an offset of 32 is configured (<Property Name="FO\_OUT\_DI\_Offset" Value="32"/>) the corresponding bit is at the 32th position (D32) of the FO configuration.

| ****<br>***<br>**** | ************************************** |       |         |         |                                                         |                                |                                       |                                            |                                |  |
|---------------------|----------------------------------------|-------|---------|---------|---------------------------------------------------------|--------------------------------|---------------------------------------|--------------------------------------------|--------------------------------|--|
| ***                 | Fiber                                  | optic | output, | list of | digital s<br>Signal L<br> b                             | ignals<br>en Fiben<br>it <br>+ | (called DI<br>r optic PD<br>Signal Ad | in the<br>A settin<br>dress b <sup>.</sup> | modules) **<br>ng <br>it <br>+ |  |
|                     |                                        |       |         |         | X3_DI00 <br>X3_DI01 <br>X3_DI02 <br>X3_DI03 <br>X3_DI04 | 1 <br>1 <br>1 <br>1            | D32 <br>D33 <br>D34 <br>D35 <br>D36   | 0×C4 <br>0×C4 <br>0×C4 <br>0×C4 <br>0×C4   | 0  <br>1  <br>2  <br>3  <br>4  |  |

The given address (0xC4) is an additional information for the use with ibaPDA. The FOB Fast module can be configured in advanced mode with this setting.

## Note

1

If ibaPADU-S-CM is reset to factory defaults with ibaPDA and 32Mbit Flex, the 32Mbit configuration will be reset too (after power off/on). The configuration file, which might have been modified and enhanced with new entries, will be deleted and replaced by the default configuration file.

## 13.1.6 Analyzing an invalid configuration

If an error occurres in the configuration, the last used configuration and the last configuration file "Config\_StaticFO.xml" will be restored.

Additionally, the invalid configuration will be copied into the "Err\_Config\_StaticFO.xml" file. Open the file "Err\_Config\_StaticFO.xml" with an editor in order to analyze the error.

A note is inserted at the invalid property.

<property Name="F0\_Signals" Value="Int64"/>
<Property Name="F0\_IN\_A0\_Offset" Value="0"/>
<Property Name="F0\_IN\_A0\_Offset" Value="0"/>
<Property Name="F0\_IN\_D0\_Offset" Value="0"/>
<Property Name="F0\_IOT\_AI\_Offset" Value="0"/>
<Property Name="F0\_OUT\_AI\_Offset" Value="0"/>
<Property Name="F0\_OUT\_DI\_Offset" Value="0"/>
<Property Name="Use\_libaPADU-S-CM\_DI" Value="0"/>
<Property Name="Use\_libaPADU-S-CM\_DI" Value="false"/>
<Property Name="Use\_Use\_Signals" Value="false"/>
<Property Name="Use\_OUT\_Signals" Value="false"/>
<Property Name="Use\_OUT\_Signals" Value="false"/>
<Property Name="Use\_OUT\_Signals" Value="false"/>
<Property Name="Use\_OUT\_Signals" Value="false"/>
<Property Name="Use\_OUT\_Signals" Value="false"/>
<Property Name="Use\_OUT\_Signals" Value="false"/>
<Property Name="Use\_OUT\_Signals" Value="false"/>
<Property Name="Use\_OUT\_Signals" Value="false"/>
<Property Name="Use\_OUT\_Signals" Value="false"/>
<Property Name="Use\_OUT\_Signals" Value="false"/>
<Property Name="Use\_OUT\_Signals" Value="false"/>
<Property Name="Use\_OUT\_Signals" Value="false"/>
<Property Name="Use\_OUT\_Signals" Value="false"/>
<Property Name="Use\_OUT\_Signals" Value="false"/>
<Property Name="Use\_OUT\_Signals" Value="false"/>
<Property Name="Use\_OUT\_Signals" Value="false"/>
<Property Name="Use\_OUT\_Signals" Value="false"/>
<Property Name="Use\_OUT\_Signals" Value="false"/>
<Property Name="Use\_OUT\_Signals" Value="false"/>
<Property Name="Use\_OUT\_Signals" Value="false"/>
<Property Name="Use\_OUT\_Signals" Value="false"/>
<Property Name="Use\_OUT\_Signals" Value="false"/>
<Property Name="Use\_OUT\_Signals" Value="false"/>
<Property Name="Use\_OUT\_Signals" Value="false"/>
<Property Name="Use\_OUT\_Signals" Value="false"/>
<Property Name="Use\_OUT\_Signals" Value="false"/>
<Property Name="Use\_OUT\_Signals" Value="false"/>
<Property Name="Use\_OUT\_Signals" Value="false"/>
<Property Name="Use\_OUT\_Signals" Value="false"/>
<Property Name="Use\_OUT\_Signals" Value="false"/>
<Property Name="Use\_OUT\_Signals" Value="false"/>
<Property Name="Use\_OUT\_Signals" Value="false"/>
<Propert

In the example above, the offset must be in the range of 0...63 when FO configuration "Int64" is used. The offset of 128 is outside of this range and therefore the configuration becomes invalid.

## 14 Index

| 3                                                                                                    |                                | 1                                                                                            |                        |
|----------------------------------------------------------------------------------------------------|--------------------------------|----------------------------------------------------------------------------------------------|------------------------|
| 32Mbit Flex                                                                                                    | 15, 19                         | I/O Manager                                                                                  | 22                     |
| Α                                                                                                    |                                | IP address                                                                                   |                        |
| Application examples                                                                                                    | 19                             | via FO                                                                                       | 24                     |
| В                                                                                                    |                                | Μ                                                                                            |                        |
| Backplane                                                                                                    | 11, 14                         | Mounting                                                                                     | 11                     |
| C                                                                                                    | ,                              | 0                                                                                            |                        |
|                                                                                                    |                                | Operating status                                                                             | 14                     |
| via FO                                                                                                    | 19                             | Р                                                                                            |                        |
| Configuration<br>with ibaPDA-V6<br>Connecting<br>Connection diagram<br>Connection for digital inputs                                               | 22<br>11<br>16<br>13           | Pin assignment<br>digital inputs<br>voltage supply<br>Power supply                           | 16, 39<br>39<br>10     |
| D                                                                                                    |                                | R                                                                                            |                        |
| Debounce filter<br>configuration with ibaPDA<br>Debounce filters<br>Device views<br>Digital inputs<br>Digital signals<br>configuration with ibaPDA | 29<br>16<br>13<br>14, 16<br>28 | Rotary switch<br><b>S</b><br>Safety instructions<br>Scope of delivery<br>System requirements | 15, 19<br>9<br>8<br>10 |
| Dismounting<br>Display<br>digital inputs<br>operating status                                                                                       | 11<br>14<br>14                 | Timebase<br>in ibaPDA                                                                        | 24                     |
| F                                                                                                    |                                |                                                                                              | 20                     |
| FO cascading<br>FO input card                                                                                                    | 19<br>10                       | via ibaPDA                                                                                   | 20<br>20, 25           |
| G                                                                                                    |                                | Voltage supply                                                                               | 18                     |
| Ground terminal                                                                                                    | 11                             |                                                                                              |                        |

## 15 Support and contact

#### Support

 Phone:
 +49 911 97282-14

 Fax:
 +49 911 97282-33

 E-Mail:
 support@iba-ag.com

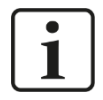

## Note

If you require support, specify the serial number (iba-S/N) of the product.

### Contact

#### Headquarters

iba AG

Koenigswarterstrasse 44 D-90762 Fuerth Germany Phone.: +49 911 97282-0 Fax: +49 911 97282-33

E-mail: iba@iba-ag.com

### **Mailing address**

iba AG Postbox 1828 D-90708 Fuerth Germany

## **Delivery address**

iba AG Gebhardtstrasse 10 D-90762 Fuerth Germany

### **Regional and Worldwide**

For contact data of your regional iba office or representative please refer to our web site:

### www.iba-ag.com